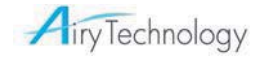

# Tragbarer Partikelzähler

Model : P611 Benutzerhandbuch Ver.1.0

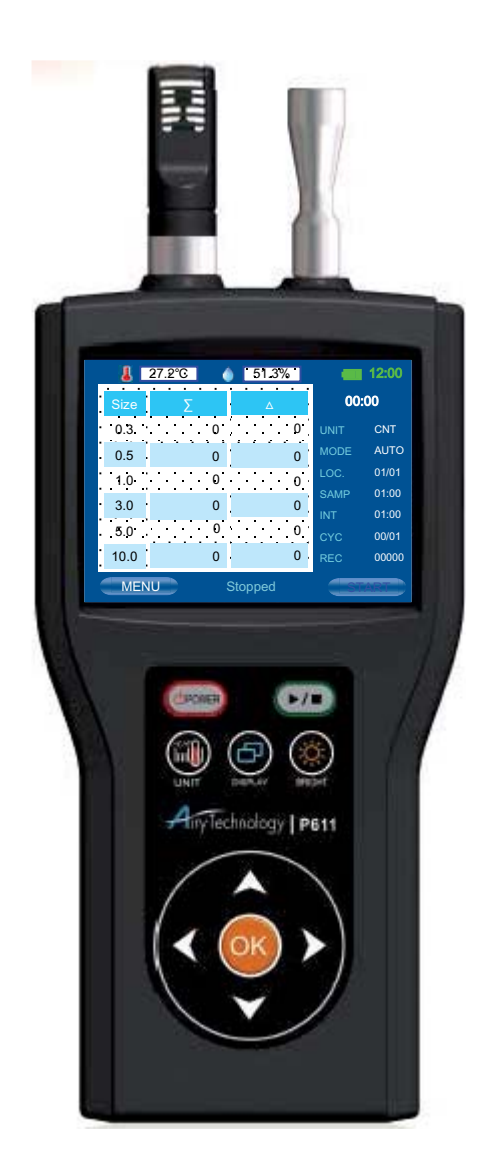

## **AIRY TECHNOLOGY INC**

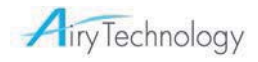

# Inhaltsverzeichnis

| GARANTIE                                                                                                    | 1                                        |
|----------------------------------------------------------------------------------------------------|------------------------------------------|
| SICHERHEITSINFORMATIONEN                                                                                                    | 2                                        |
| PRODUKTÜBERBLICK                                                                                                    | 3                                        |
| ERSTE SCHRITTE                                                                                                    | 4                                        |
| LUFTEINLASSDÜSE<br>NULLFILTER<br>NETZSTROM, USB-ANSCHLUSS UND USB-KABEL<br>BATTERIE                                                                                                    | 4<br>4<br>5<br>5                         |
| BEDIENUNG                                                                                                    | 6                                        |
| TASTENFELD<br>EIN-/AUSSCHALTEN<br>EINGANGSBILDSCHIRM<br>STANDARDBILDSCHIRM<br>MAIN MENU (HAUPTMENÜ)<br>PROBENAHME<br>BEHANDLUNG DER DATEN<br>SOFTWAREINSTALLATION<br>HERUNTERLADEN VON DATEN | 6<br>7<br>8<br>9<br>13<br>21<br>22<br>22 |
| KALIBRIERUNG                                                                                                    | 28                                       |
| ANLEITUNG FÜR DAS AUFLADEN DER INTERNEN BATTERIE                                                                                                    | 28                                       |
| ANHANG A                                                                                                    | 29                                       |
| TECHNISCHE DATEN                                                                                                    | 29                                       |

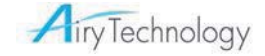

## Garantie

**AIRY TECHNOLOGY** INC garantiert gegenüber dem ursprünglichen Benutzer für **zwei Jahre** ab Lieferdatum die Freiheit dieses Instruments von Fehlern in Bezug auf das Material und die Verarbeitung.

Die Verpflichtungen von Airy unter dieser Garantie und der einzige Rechtsbehelf bei einem Verstoß sind auf die Reparatur oder, nach alleinigem Ermessen von Airy, den Austausch des Instruments oder seiner Teile beschränkt. Sollte während oder nach Ablauf des Garantiezeitraums ein Zurücksenden des Instruments zur Reparatur erforderlich sein, wendet sich der Benutzer an Airy Technology, Inc. (USA). **E-Mail** info@airytechnology.com. Der Benutzer ist für Versandgebühren, Fracht, Versicherung und ordnungsgemäße Verpackung verantwortlich, um Schäden während des Transports zu vermeiden.

Diese Garantie erlischt bei Handlungen des Benutzers wie Missbrauch, falsche Verkabelung, Betrieb außerhalb der Spezifikation, falsche Wartung oder Reparatur, nicht genehmigte Modifizierung oder bei Defekten, die durch Fahrlässigkeit des Benutzers oder Unfälle verursacht werden.

Diese Garantie stellt die einzige und ausschließliche Garantie für dieses Instrument dar. Es gelten keine weiteren Garantie, ob schriftlich oder mündlich, ausdrücklich oder stillschweigend. Airy schließt insbesondere alle stillschweigenden Garantien der Marktgängigkeit oder Eignung für einen bestimmten Zweck aus und übernimmt keine Haftung für direkte, indirekte, Neben- oder Folgeschäden sowie für strafverschärfenden Schadenersatz. Die gesamte Haftung von Airy ist auf die Reparatur oder den Austausch des Produkts beschränkt.

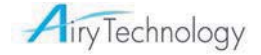

## Sicherheitsinformationen

Dieser Abschnitt enthält Hinweise für einen sicheren und ordnungsgemäßen Umgang mit dem Partikelzähler.

### Lasersicherheit

Der tragbare Laser-Partikelzähler ist ein Laserinstrument der Klasse I.

- Während des normalen Betriebs sind Sie keiner Laserstrahlung ausgesetzt.
- Es sollten jedoch Vorsichtsmaßnahmen ergriffen werden, um die Exposition schädlicher Strahlung in Form von intensivem, fokussiertem, unsichtbarem Licht zu verhindern.
- Dies kann zu Blindheit führen.

Ergreifen Sie die folgenden Vorsichtsmaßnahmen:

- Entfernen Sie KEINE Teile vom Partikelzähler, außer Sie werden in diesem Handbuch ausdrücklich dazu aufgefordert.
- Entfernen Sie KEINE Gehäuse oder Abdeckungen. Es befinden sich keine vom Benutzer wartbaren Teile im Gehäuse.

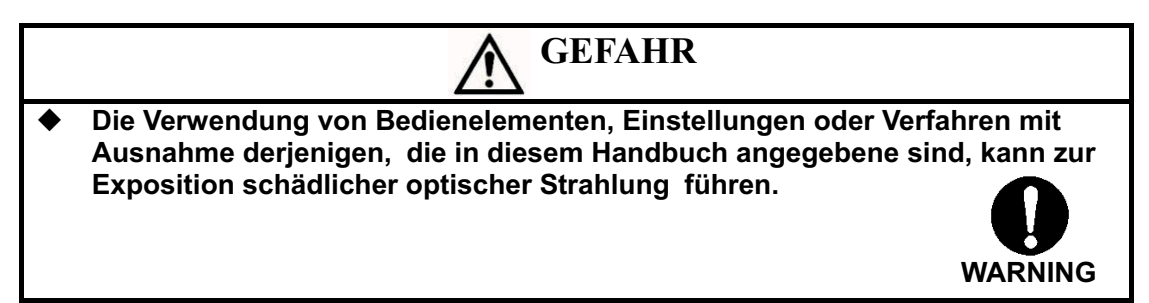

### Vorsichtsmaßnahmen beim Umgang mit Strom

> Netzadapter

Der Netzadapter ist für eine Spannung von 100 - 240 V und eine Frequenz von 50/60Hz gedacht.

- > Batterien
  - Verwenden Sie vier AA-Batterien

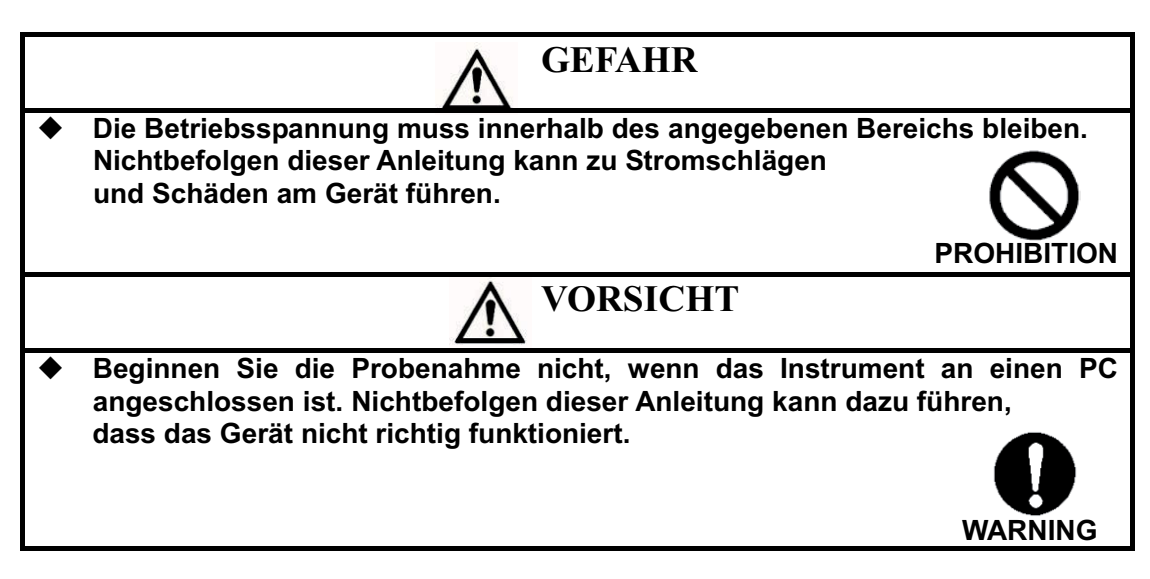

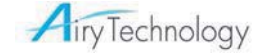

## Produktüberblick

Packen Sie den tragbaren Laser-Partikelzähler vorsichtig aus dem Versandkarton aus und überprüfen Sie, ob alle auf den folgenden Fotos und in den folgenden Tabellen aufgeführten Teile vorhanden sind.

Kontaktieren Sie uns umgehend, falls Teile fehlen oder defekt sind.

#### Teileliste Tragbarer Laser-Partikelzähler

| Mge. | Beschreibung Elements             | Referenzbild |
|------|-----------------------------------|--------------|
| 1    | Tragbarer Partikelzähler          |              |
| 1    | Sondensensor (optional)           |              |
| 1    | Isokinetischer Lufteinlass        |              |
| 1    | Sonde für Schlauch                |              |
| 1    | Карре                             | U            |
| 1    | Netzadapter                       |              |
| 1    | Nullfilter                        |              |
| 1    | USB-Kabel USB-Typ A zu Mini USB-B |              |
| 1    | Batterieladegerät                 |              |
| 1    | Anwendungs-CD                     |              |
| 1    | Kurzanleitung                     |              |
| 1    | Kalibrierungsbericht              |              |
| 1    | Tragetasche                       |              |

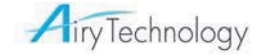

## **Erste Schritte**

Der tragbare Laser-Partikelzähler Modell P611 ist ein leichter, tragbarer Partikelzähler mit einem TFT LCD-Display. Er wird mit Batterie- oder Netzstrom betrieben. Dieses Modell hat eine Durchflussrate von 2,83 l/min (0,1 CFM) und zeigt 6 Kanäle gleichzeitig an. Es können bis zu 10.000 Datensätze für die Analyse und Berichterstellung mithilfe des mit dem Gerät mitgelieferten Dienstprogramms gespeichert und heruntergeladen werden.

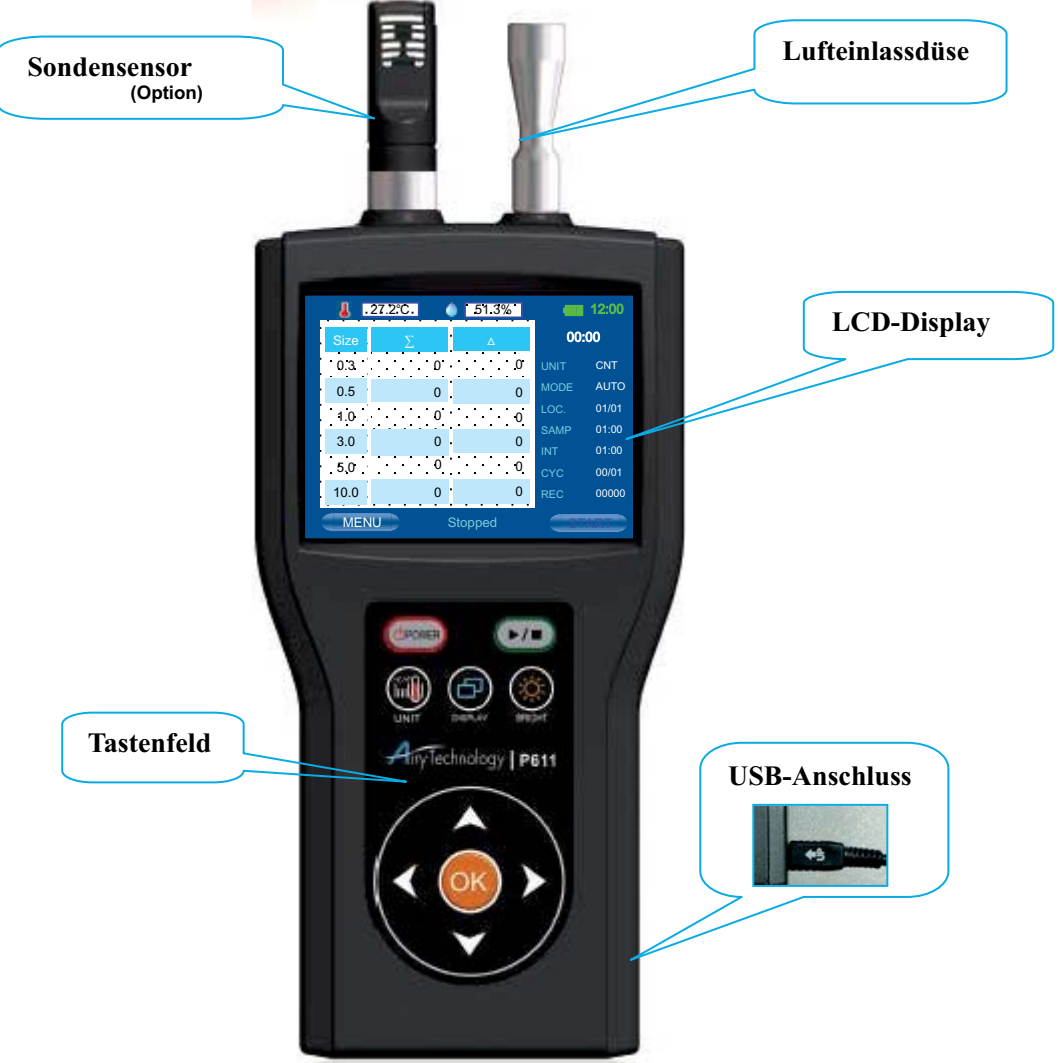

## Lufteinlassdüse

Der Benutzer kann zwischen dem isokinetischen Lufteinlass und der Sonde für den Schlauch wechseln. Der isokinetische Lufteinlass wird für die Probenahme in der Umgebungsluft verwendet. Nehmen Sie für die Verwendung des isokinetischen Lufteinlasses die rote Kappe von der Lufteinlassdüse ab und bringen Sie den isokinetischen Lufteinlass an. Wenn alle Probenahmen abgeschlossen sind, nehmen Sie den isokinetischen Lufteinlass ab und bringen Sie die rote Kappe wieder an, bevor Sie das Gerät in die Tragetasche legen. Wenn Sie einen Schlauch für die Probenahme verwenden möchten, wenden Sie sich bitte an Airy Technology oder Ihren Händler vor Ort.

## Nullfilter

DDer Nullfilter reinigt den Sensor nach der Probenahme an kontaminierten Orten. Der Nullfilter überprüft außerdem, ob der Partikelzähler elektrisches Rauschen zählt. So verwenden Sie den Nullfilter:

- 1. Nehmen Sie den isokinetischen Lufteinlass vom Hauptgerät ab.
- 2. Schließen Sie den Nullfilter mithilfe des Schlauchs an das Hauptgerät an. (Es befindet sich ein Schlauch im Kunststoffbeutel mit dem Nullfilter).
- 3. Starten Sie die Probenahme.
- 4. Warten Sie, bis der Zähler keine Partikel mehr findet.

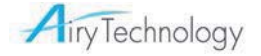

5. Stoppen Sie die Probenahme und nehmen Sie den Nullfilter ab.

Wenn der Zähler nach einer Probenahme von 1 Minute immer noch Partikel findet, wenden Sie sich bitte an Airy Technology oder Ihren Händler vor Ort.

### Netzstrom, USB-Anschluss und USB-Kabel

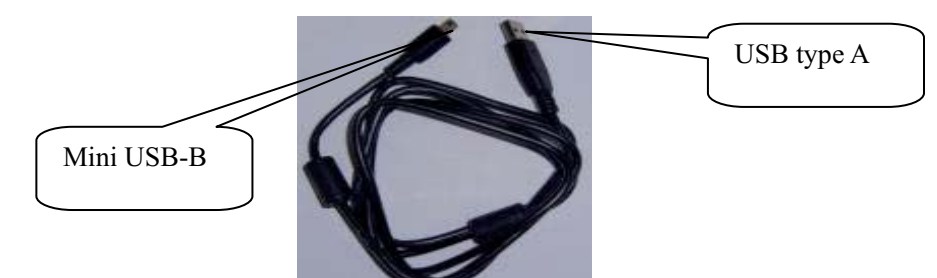

#### Netzstrom

Bei Verwendung von Netzstrom muss der mitgelieferte Netzadapter wie unten dargestellt verwendet werden.

Schließen Sie den Mini USB-B-Stecker an das Instrument an.

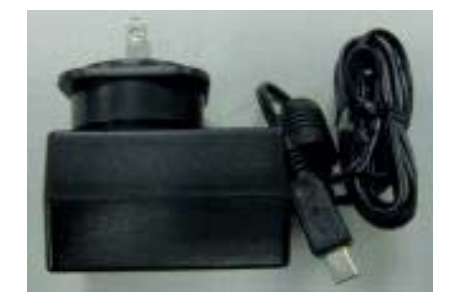

Datenübertragung

Gehen Sie bei der Verwendung des USB-Kabels zur Übertragung von Datensätzen zu einem PC wie folgt vor:

Schließen Sie den Mini USB-B-Stecker an das Instrument an.

Schließen Sie den USB-Stecker Typ A an den Anschluss Typ A am PC an.

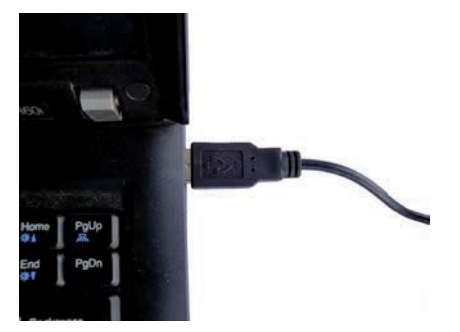

#### Batterie

Die Batterien müssen vor Gebrauch aufgeladen werden. Es sind vier Ni-MH-Batterien des Typs AA oder Alkali-Batterien erforderlich. Wenn Sie Ni-MH-Batterien verwenden, laden Sie diese vor Gebrauch bitte vollständig auf.

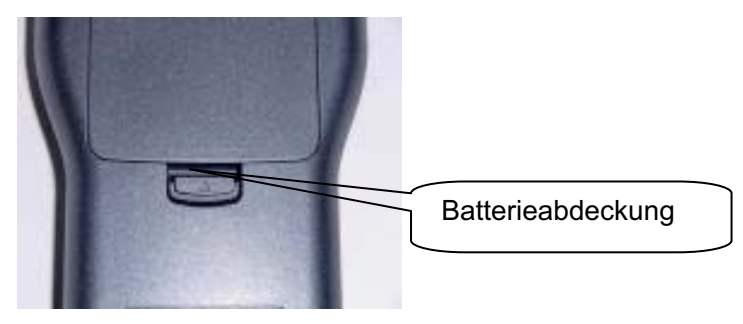

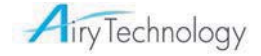

## Bedienung

## Tastenfeld

Das Instrument wird über ein Tastenfeld gesteuert. Die Funktionen sind wie folgt:

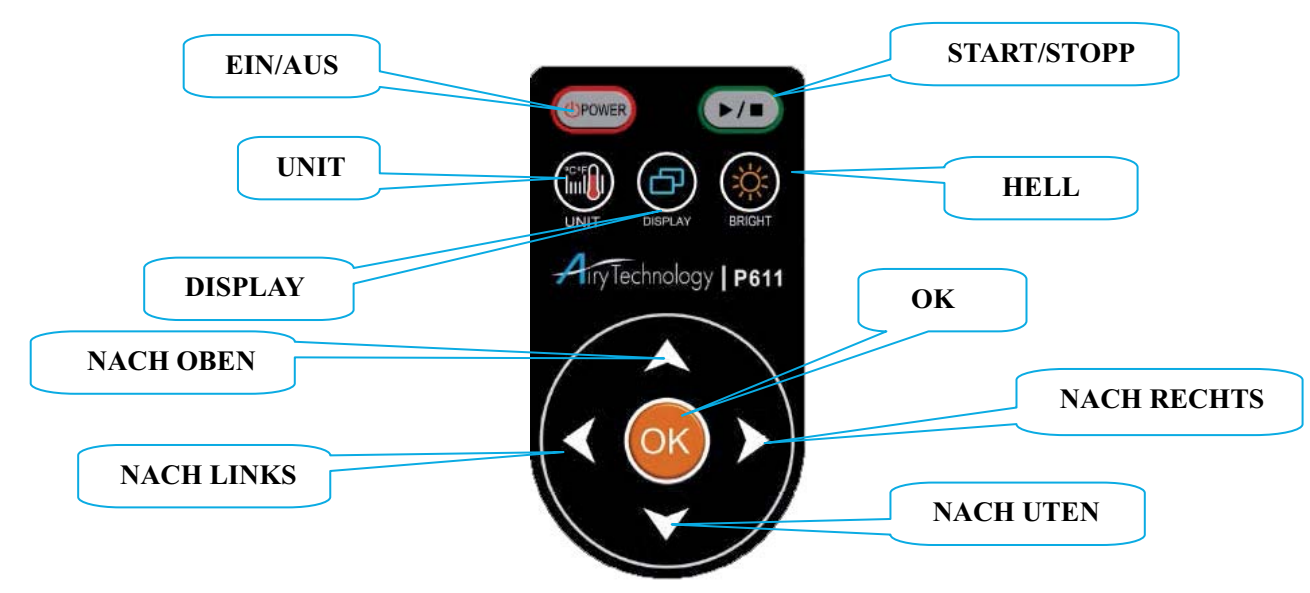

| TASTE                                             | FUNKTION                            |
|---------------------------------------------------|-------------------------------------|
| POWER (EIN/AUS)                                   | Ein-/Ausschalten                    |
| START/STOPP                                       | Probenahme starten oder stoppen     |
| UNIT                                              | °C/°F                               |
| DISPLAY                                           | Display umschalten                  |
| HELLIGKEIT                                        | Hintergrundbeleuchtung regeln       |
| NACH OBEN/NACH<br>UNTEN/NACH<br>LINKS/NACH RECHTS | Cursor bewegen oder<br>Werte ändern |
| ОК                                                | Vorgang ausführen                   |

Verwenden Sie die Tasten **NACH OBEN** und **NACH UNTEN**, um ein Menü oder eine Menüoption zu markieren. Verwenden Sie die Tasten **NACH LINKS** und **NACH RECHTS**, um ein Unterelement aufzurufen oder das Unterelement zu verlassen.

Verwenden Sie die Tasten **NACH OBEN** und **NACH UNTEN**, um Vorgänge wie das Erhöhen eines Werts durchzuführen.

Verwenden Sie die Tasten **NACH LINKS** und **NACH RECHTS**, um sich nach links und nach rechts zu bewegen.

### **Ein-/Ausschalten**

Drücken Sie die Taste POWER (EIN/AUS), um das Instrument einzuschalten.

Halten Sie die Taste **POWER (EIN/AUS)** mindestens eine Sekunde lang gedrückt. Die Meldung "**Power off...**" wird unten auf dem aktuellen Bildschirm angezeigt. Halten Sie sie mindestens zwei Sekunden lang gedrückt, um das Instrument auszuschalten.

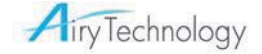

## Eingangsbildschirm

Wenn das Instrument eingeschaltet wird, wird ein Eingangsbildschirm mit dem Firmenlogo, der Modellnummer, der Seriennummer und der Firmware-Versionsnummer (siehe unten) drei Sekunden lang angezeigt.

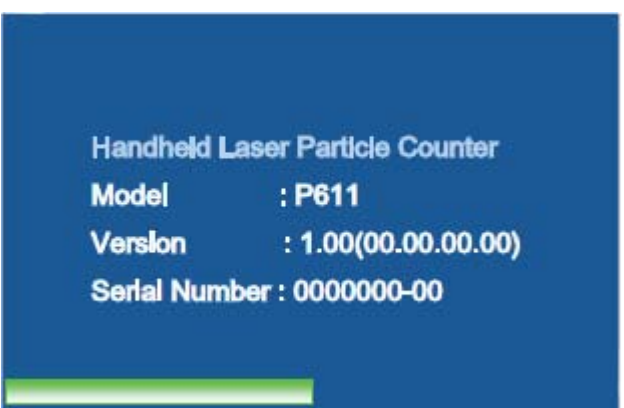

#### Eingangsbildschirm

Wenn das Instrument zum ersten Mal eingeschaltet wird, wird ein Uhreinstellungsbildschirm angezeigt.

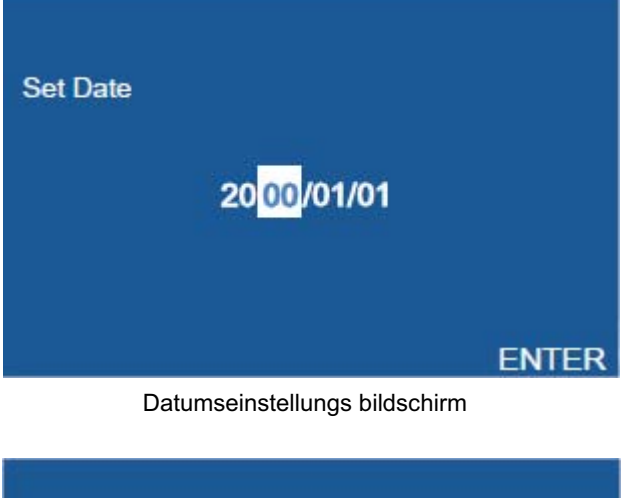

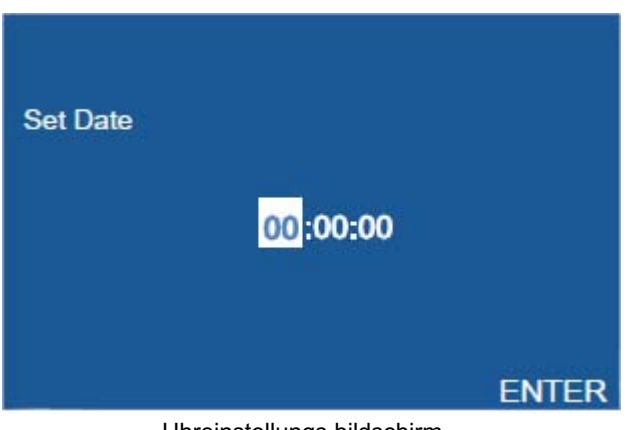

Uhreinstellungs bildschirm

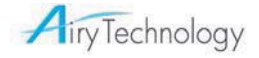

## Standardbildschirm

Danach wird ein Standardbildschirm angezeigt, der angibt, dass das Instrument betriebsbereit ist.

| <u> </u> | 27.2°C | 51.3%          | 10:0    | )5  |
|----------|--------|----------------|---------|-----|
| Size     | Σ      | Δ              | 00:00   |     |
| 0.3      | 0      | 0              | UNIT CN | Π   |
| 0.5      | 0      | 0              | MODE AU | то  |
| 0.7      | 0      | 0              | LOC. 01 | /01 |
| 1.0      | 0      | 0              | INT 01  | :00 |
| 2.0      | 0      | 0              | CYC 00  | /01 |
| 5.0      | 0      | 0              | REC 00  | 000 |
|          | UU :   | Stopped        | START   |     |
|          | Stand  | lardbildschirr | n       |     |

Die Teile des Standardbildschirms werden im Folgenden erklärt:

| []]       | Temperatur                                                                                                    |
|-----------|----------------------------------------------------------------------------------------------------|
| ( 🍐 )     | Luftfeuchtigkeit                                                                                                    |
| 【 💷 】     | Energiemodus: Netzstrom/Batterie                                                                                                    |
| 【10:05】   | Aktuelle Uhrzeit (Stunden und Minuten)                                                                                                    |
| [∑]       | Kumulative Zahl – die Anzahl aller Partikel, die gleich oder größer als die ausgewählte Partikelgröße sind                                       |
|           | Differenzielle Zahl - die Anzahl der Partikel zwischen der ausgewählten Größe und der nächsten Größer                                            |
| 【0.3um】   | Partikelgröße für jeden der sechs Kanäle                                                                                                    |
| 【00:00】   | Probenahmezeit (1 Sek 99 Min. 59 Sek.)/Verzögerungszeit (00:05 - 23:59:59)                                                                       |
| [MOD]     | Messmodus (ISO/Manuell/Auto/Konzentration/Piepton), Schalter unter Hauptmenü                                                                     |
| [SAMP]    | Probenahmezeitintervall (1 Sek 99 Min. 59 Sek.)                                                                                                  |
| (INT)     | Probenahmezeitintervall (1 Sek 99 Min. 59 Sek.)                                                                                                  |
| 【LOC.】    | Standortnummer                                                                                                    |
| 【UNIT】    | Einheit, drücken Sie die Taste <b>NACH OBEN/NACH UNTEN</b> , um zwischen CNT<br>(Zahl),CF (Kubikfuß), M3 (Kubikmeter) und L (Liter umzuschalten) |
| 【CYC】     | Zykluszahl (1~9999)                                                                                                    |
| 【REC】     | Aktuelle Anzahl der Datensätze (Max. 10.000)                                                                                                    |
| 【MENU】    | Wenn dies markiert ist, können Sie <b>OK</b> drücken, um zum Hauptmenü zu gelangen                                                               |
| [Stopped] | Betriebsstatus (Warten/Probenahme/Halten/Gestoppt)                                                                                               |
| [START]   | Wenn START/STOP (START/STOPP) markiert ist, können Sie OK drücken, um die                                                                        |

probenahme zu starten/zu stoppen

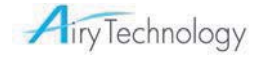

### Main Menu (Hauptmenü)

Verwenden Sie die Taste **NACH OBEN/NACH UNTEN**, um zwischen den Elementen zu navigieren, die Taste **OK/NACH RECHTS**, um zu einem Unterelement zu gelangen, und die Taste **NACH LINKS**, um zum übergeordneten Verzeichnis zurückzukehren.

Untermenüs, die vom Hauptmenü aus aufgerufen werden können:

| Untermenü          | Beschreibung                                                                                                  |
|--------------------|----------------------------------------------------------------------------------------------------|
| sample<br>(probe)  | Stellen Sie den Messmodus ein, wählen Sie Ort, Probenahmezeit, Intervallzeit, Zykluszahl und Partikeleinheit. |
| data<br>(daten)    | Wählen Sie zwischen der Anzeige und der Übertragung von Daten.                                                |
| system             | Schalten Sie Sensoren ein/aus, stellen Sie die Displayhelligkeit, Uhr und Sicherheitsoptionen ein.            |
| user<br>(benutzer) | Stellen Sie Alarm, Tastenton, Batterie und Verzögerungszeit ein                                               |

Die einzelnen Untermenüs werden in den folgenden Teilen dieses Kapitels beschrieben.

#### Probeneinstellungen

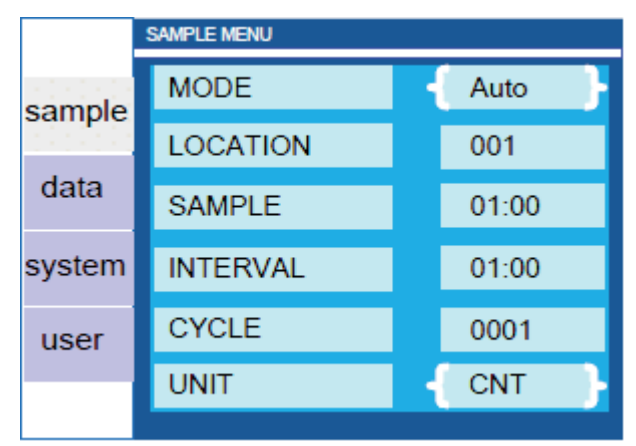

Bildschirm Probenmenü

Verwenden Sie die Taste **NACH OBEN/NACH UNTEN**, um zwischen den Elementen zu navigieren, und die Taste **OK/NACH RECHTS**, um zu einem Unterelement zu gelangen. Verwenden Sie die Taste **NACH OBEN/NACH UNTEN/NACH LINKS/NACH RECHTS** zum Einstellen oder Auswählen und drücken Sie **OK**, um die Einstellung abzuschließen und zu beenden. Drücken Sie die Taste **NACH LINKS**, um zum übergeordneten Verzeichnis zurückzukehren.

Die folgende Tabelle beschreibt die Optionen der Untermenüs und die verfügbaren Parameter.

| Element                 | Beschreibung                                                                                                    |  |  |
|-------------------------|----------------------------------------------------------------------------------------------------|--|--|
| MODE<br>(MODUS)         | Auto, Manual (Manuell), ISO, GMP, Beep (Piepton), Conc (Concentration)<br>(Konzentration)<br>* Automatischer Modus: Proben-/Intervall-/Zykluseinstellungen werden angewandt.<br>* Manueller Modus: Drücken Sie FINISH, um die Probenahme zu beenden. Proben-/Intervall-<br>/Zykluseinstellungen werden nicht angewandt.<br>* ISO-Modus: Proben-/Intervall-/Zykluseinstellungen werden angewandt.<br>* GMP-Modus: Proben-/Intervall-/Zykluseinstellungen werden angewandt.<br>* Piepton-Modus: Ein Piepton ertönt, wenn die Anzahl der Partikel den Grenzwert erreicht.<br>* Konzentrationsmodus: Die Ergebnisse werden alle 6 Sekunden aktualisiert. |  |  |
| LOCATION<br>(STANDORT)  | Bereich 0 - 999                                                                                                    |  |  |
| SAMPLE<br>(PROBE)       | Bereich 1 Sek 99 Min. 59 Sek. (nicht größer als die Intervallzeit)                                                                                                    |  |  |
| INTERVAL<br>(INTERVALL) | Bereich 1 Sek 99 Min. 59 Sek. (nicht kleiner als die Probenahmezeit)                                                                                                    |  |  |

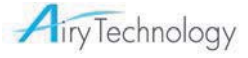

| Element           | Beschreibung                                             |
|-------------------|----------------------------------------------------------|
| CYCLE<br>(ZYKLUS) | Bereich (1~9999) Mal                                     |
| UNIT<br>(EINHEIT) | CNT (Zahl), /cf (Kubikfuß), /m3 (Kubikmeter), /L (Liter) |

### Dateneinstellungen

Auf dem Datenverarbeitungsbildschirm werden die Probendaten im Instrument gespeichert. Sie können außerdem über ein USB-Kabel zum Computer übertragen werden.

#### Show Data Record (Datensatz anzeigen)

Drücken Sie die Taste **OK**, um zum sekundären Bildschirm zu gelangen, auf dem Sie auf Datensätze nach Indexnummer verweisen können.

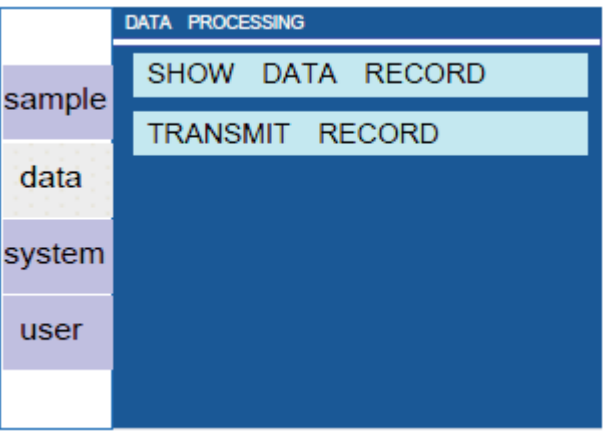

#### Datenverarbeitung

Wenn "Show Data Record" ausgewählt wird und der Datenmodus ISO ist, werden die Ergebnisse der Probenahme angezeigt.

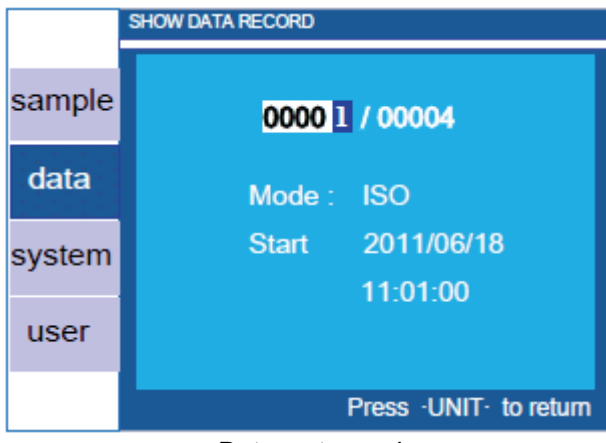

Datensatzanzeigen

Beispiel:

Wenn Datennr. 00001 ausgewählt ist, wird Folgendes angezeigt (in diesem Beispiel beträgt die Gesamtzahl der Proben 4):

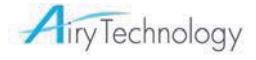

| ISO      | 00001/         | 00004  | U        | nit:/M3       |
|----------|----------------|--------|----------|---------------|
| Size     | Cumul          |        | Diff     | Envi          |
| 0.3      | 1.278E+08      | 1.045E | +08      | 26.5 °C       |
| 0.5      | 23293592       | 21323  | 030      | 50.6 %        |
| 1.0      | 1970562        | 1790   | 457      |               |
| 2.5      | 180105         | 88     | 287      |               |
| 3.0      | 91818          | 918    | 318      |               |
| 10.0     | 0              |        | 0        |               |
| LOCATION | 1/4            | CYCLE: | 1/1      |               |
| START: 2 | 2011/07/18 01: | 46:28  | 01.00    |               |
|          |                | F      | ress ·UN | IT- to return |

Verwenden Sie die Tasten **NACH OBEN/NACH LINKS** und **NACH UNTEN/NACH RECHTS**, um durch die Datensätze zu blättern, und die Taste **UNIT**, um zum Auswahlbildschirm für die Datensätze zurückzugehen. In diesem Beispiel ist Datennr. 0004 die letzte Probe aufeinander folgender Probenahmen im ISO-Modus. Unten rechts auf dem Bildschirm wird "**CAL**" (Berechnung) angezeigt. "**CAL**" (Berechnung) wird nur beim letzten Probenahmeergebnis aufeinander folgender ISO-Probenahmen angezeigt.

| ISO                           | 00001/0                            | 00004                        | U            | nit:/M3                                 |
|-------------------------------|------------------------------------|------------------------------|--------------|-----------------------------------------|
| Size                          | Cumul                              |                              | Diff         | Envi                                    |
| 0.3                           | 1.278E+08                          | 1.045E                       | +08          | 26.5 °C                                 |
| 0.5                           | 23293592                           | 21323                        | 3030         | 50.6 %                                  |
| 1.0                           | 1970562                            | 1790                         | 457          |                                         |
| 2.5                           | 180105                             | 88                           | 287          |                                         |
| 3.0                           | 91818                              | 91                           | 818          | ••••••••••••••••••••••••••••••••••••••• |
| 10.0                          | 0                                  |                              | 0            | · · · · · · · · · · · · · · · · · · ·   |
| LOCATION<br>SAMPLE:<br>START: | N: 4/4<br>01:00<br>2011/07/18 01:4 | CYCLE:<br>INTERVAL:<br>16:28 | 1/1<br>01:00 |                                         |
| OK to C/                      | AL                                 | F                            | Press ·UN    | IT · to return                          |

Wählen Sie "CAL", um zur Ergebnisbildschirm für die ISO-Berechnung zu gehen.

| ISO              | 0000                       | 1/00004                   | Unit:/M3               |
|------------------|----------------------------|---------------------------|------------------------|
| Size             | AVG                        | SD                        | UCL                    |
| 0.3              | 1.299E+08                  | 1850869                   | 1.330E+08              |
| 0.5              | 23702066                   | 449483                    | 24454642               |
| 1.0              | 1970562                    | 60035                     | 2071079                |
| 2.5              | 193054                     | 38739                     | 257915                 |
| 3.0              | 77692                      | 21481                     | 113659                 |
| 10.0             | 0                          | 0                         | 0                      |
| CLASS:<br>ROOM A | 9<br>AREA: 1 M2<br>ON: 4/4 | ROOM STATUS:<br>AIR FLOW: | Operating<br>Unidirect |
|                  |                            | Press                     | ·UNIT· to return       |

Dieser Bildschirm zeigt das arithmetische Mittel, die Standardabweichung und UCL. Drücken Sie bei Anzeige dieser Berechnungsergebnisse "**NACH OBEN**" oder "**NACH UNTEN**", um verschiedene Kanalgrößen-Berechnungsergebnisse anzuzeigen. Drücken Sie "**UNIT**", um zum Bildschirm "Show Data Record" zurückzukehren.

#### Hinweis

Wenn sich mehr als 9900 Datensätze im Pufferspeicher befinden, zählt das Instrument weiter und speichert Daten, jedoch erscheint die Zahl der angezeigten Datensätze auf dem Standardbildschirm rot und der Summer piept als Warnung. Wenn der Pufferspeicher mit den maximal möglichen 10000 Datensätzen gefüllt ist, zählt das Instrument weiter, die Daten werden jedoch nicht gespeichert. Der

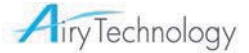

Benutzer muss sich die Daten notieren und den Pufferspeicher löschen (laden Sie nötigenfalls die Daten auf den PC zum Speichern herunter, bevor Sie die Daten vom Instrument löschen).

#### Transmit Data Record (Datensatz übertragen)

Das Herunterladen der Daten zum PC kann im folgenden Bildschirm durchgeführt werden. Schließen Sie das Instrument mit dem USB-Kabel an den PC an. Eine detaillierte Beschreibung finden Sie unter **Behandlung der Daten**.

|        | TRANSMIT RECORD               |
|--------|-------------------------------|
| sample | Already connected to PC.      |
| data   |                               |
| system |                               |
| user   | [ LEFT ] to cancel and return |
|        |                               |

## System Settings (Systemeinstellung)

| SYSTEM SETTING |          |  |  |  |  |  |
|----------------|----------|--|--|--|--|--|
| sample         | SENSOR   |  |  |  |  |  |
| data           | DISPLAY  |  |  |  |  |  |
| system         | CLOCK    |  |  |  |  |  |
| ,<br>user      | SECURITY |  |  |  |  |  |
| user           |          |  |  |  |  |  |
|                |          |  |  |  |  |  |

Verwenden Sie die Taste **NACH OBEN/NACH UNTEN**, um zwischen den Elementen zu navigieren, und die Taste **OK/NACH RECHTS**, um zu einem Unterelement zu gelangen.

Verwenden Sie die Taste **NACH OBEN/NACH UNTEN/NACH LINKS/NACH RECHTS** zum Einstellen oder Auswählen und drücken Sie **OK**, um die Einstellung abzuschließen und zu beenden.

Drücken Sie die Taste NACH LINKS, um zum übergeordneten Verzeichnis zurückzukehren.

| Element                  | Beschreibung                                                                            |
|--------------------------|-----------------------------------------------------------------------------------------|
| SENSOR<br>(Optional)     | Temperatur, Luftfeuchtigkeit, Temperatureinheit (°F/°C)                                 |
| DISPLAY                  | Anzeige (hell, normal, dunkel), Bildschirm ausschalten (aus/10 Sek./30 Sek./1<br>Min.)  |
| CLOCK (UHR)              | Datum (Jahr, Monat, Tag), Uhrzeit (Stunden, Minuten, Sekunden im 24-Stunden-<br>Format) |
| SECURITY<br>(SICHERHEIT) | Einschalten und Menüeinstellungen (4 bis 10 Ziffern)                                    |

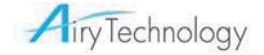

## User Settings (Benutzereinstellungen)

Alarm, Tastenton, Batteriemodus und Verzögerungszeit können auf diesem Bildschirm eingestellt werden.

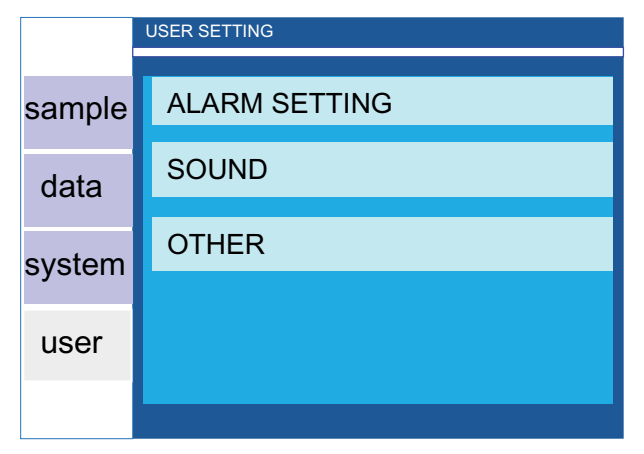

| Element              | Beschreibung                                                                                                    |
|----------------------|----------------------------------------------------------------------------------------------------|
| ALARM SETTING        | Stellen Sie Alarmgrenze für Kanal 1 - 6 ein.                                                                                                    |
| SOUND                | Tastenton (Ein/Aus), Piepton (Kurz/Lang)                                                                                                    |
| OTHER<br>(SONSTIGES) | Wählen Sie Batteriemodus (Ni-MH/Alkali), Verzögerungszeit (Zeitraum vom<br>Starten der Pumpe bis zum Beginn der Probenahme: 5 Sek 23 Std. 59 Min.<br>59 Sek.). |

#### Probenahme

Hinweis: Hinweis: Drücken Sie bei der Probenahme die Taste NACH OBEN/NACH UNTEN, um die Einheit umzuwandeln (CNT/CF/M3/L).

| • | Αυτο | (Autom | natis | cher) Modı | JS   |       |       |          |        | VER | ZÖGERUN | GSZEIT |       |
|---|------|--------|-------|------------|------|-------|-------|----------|--------|-----|---------|--------|-------|
|   | 1    | 27.2°C | 6     | 51.3%      |      | 12:00 |       | <u> </u> | 27.2°C | Ó   | 51.3%   |        | 12:00 |
|   | Size | Σ      |       | Δ          | 00:  | 00    |       | Size     | Σ      |     | Δ       | 00     | :05   |
|   | 0.3  |        | 0     | 0          | UNIT | CNT   |       | 0.3      |        | 0   | 0       | UNIT   | CNT   |
|   | 0.5  |        | 0     | 0          | MODE | AUTO  |       | 0.5      |        | 0   | 0       | MODE   | AUTO  |
|   | 1.0  |        | 0     | 0          | LOC. | 01/01 | START | 1.0      |        | 0   | 0       | LOC.   | 01/01 |
|   | 3.0  |        | 0     | 0          | SAMP | 01:00 | ~~~   | 3.0      |        | 0   | 0       | SAMP   | 01:00 |
|   | 5.0  |        | 0     | 0          | CYC  | 00/02 |       | 5.0      |        | 0   | 0       | CYC    | 00/02 |
|   | 10.0 |        | 0     | 0          | REC  | 00000 |       | 10.0     |        | 0   | 0       | REC    | 00000 |
|   |      | NU D   | S     | Stopped    | ST   | ART   |       |          |        |     | Waiting | ୍ଟ     | TOP ) |

## 

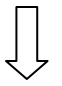

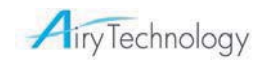

|      | PROBE    | NNAHMEZE | EIT  |       |                                                                             |  |  |  |  |
|------|----------|----------|------|-------|-----------------------------------------------------------------------------|--|--|--|--|
|      |          |          |      |       |                                                                             |  |  |  |  |
| 4    | 27.2°C   | 51.3%    |      | 12:00 |                                                                             |  |  |  |  |
| Size | Σ        | Δ        | 00:  | :16   | Vorsicht: Wenn die                                                          |  |  |  |  |
| 0.3  | 82622    | 75520    | UNIT | CNT   | Intervallzeit und                                                           |  |  |  |  |
| 0.5  | 7102     | 6455     | MODE | AUTO  | Probenahmezeit länger als                                                   |  |  |  |  |
| 1.0  | 647      | 618      | SAMP | 01:00 | 15 Sek. ist, stoppt die<br>Pumpe nach ieder                                 |  |  |  |  |
| 3.0  | 29       | 29       | INT  | 01:10 | Probenahme und startet                                                      |  |  |  |  |
| 5.0  | 0        | 0        | CYC  | 01/02 | vor der nächsten                                                            |  |  |  |  |
| 10.0 | 0        | 0        | REC  | 00000 | Probenanme neu.                                                             |  |  |  |  |
|      | S        | ampling  | ST   | OP    |                                                                             |  |  |  |  |
|      |          | HALTEZEI | т    |       | Die Daten werden nach jeder                                                 |  |  |  |  |
|      |          |          |      | J     | Probenahme automatisch                                                      |  |  |  |  |
| 4    | 27.2°C   | 51.3%    |      | 12:11 | gespeichert. Bei Drücken von<br>"STOP" (STOPP) wird die                     |  |  |  |  |
| Size | Σ        | Δ        | 00   | :03   | Probenahme gestoppt. Dies gilt                                              |  |  |  |  |
| 0.3  | 47333    | 43469    | UNIT | CNT   | Jedoch nicht wanrend des<br>Zeitraums " <b>Waiting</b> " ( <b>Warten</b> ). |  |  |  |  |
| 0.5  | 3864     | 3479     | MODE | AUTO  |                                                                             |  |  |  |  |
| 1.0  | 385      | 359      | LOC. | 01/01 | Interval time (Intervallzeit)                                               |  |  |  |  |
| 3.0  | 26       | 26       | INT  | 01:10 |                                                                             |  |  |  |  |
| 5.0  | 0        | 0        | CYC  | 01/02 |                                                                             |  |  |  |  |
| 10.0 | 0        | 0        | REC  | 00001 | Sampling time<br>(Probenahmezeit)                                           |  |  |  |  |
|      | H        | lolding  | ST   | OP    |                                                                             |  |  |  |  |
|      |          |          |      |       | Π                                                                           |  |  |  |  |
|      |          |          |      |       | $\downarrow$                                                                |  |  |  |  |
| 4    | 27.2°C 🍐 | 51.3%    |      | 12:06 |                                                                             |  |  |  |  |
| Size | Σ        | Δ        | 00   | :00   |                                                                             |  |  |  |  |
| 0.3  | 57333    | 53369    | UNIT | CNT   | Die Deckerschurz                                                            |  |  |  |  |
| 0.5  | 3964     | 3569     | MODE | AUTO  | stoppt automatisch.                                                         |  |  |  |  |
| 1.0  | 395      | 368      | LOC. | 01/01 | sobald alle Zyklen                                                          |  |  |  |  |
| 3.0  | 27       | 27       | INT  | 01:10 | beendet sind.                                                               |  |  |  |  |
| 5.0  | 0        | 0        | CYC  | 00/02 |                                                                             |  |  |  |  |
| 10.0 | 0        | 0        | REC  | 00002 |                                                                             |  |  |  |  |
| MEN  | NU S     | topped   | ST   | ART   |                                                                             |  |  |  |  |

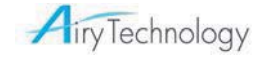

#### • Manual (Manueller) Modus

Drücken Sie START/OK zum Starten der Probenahme.

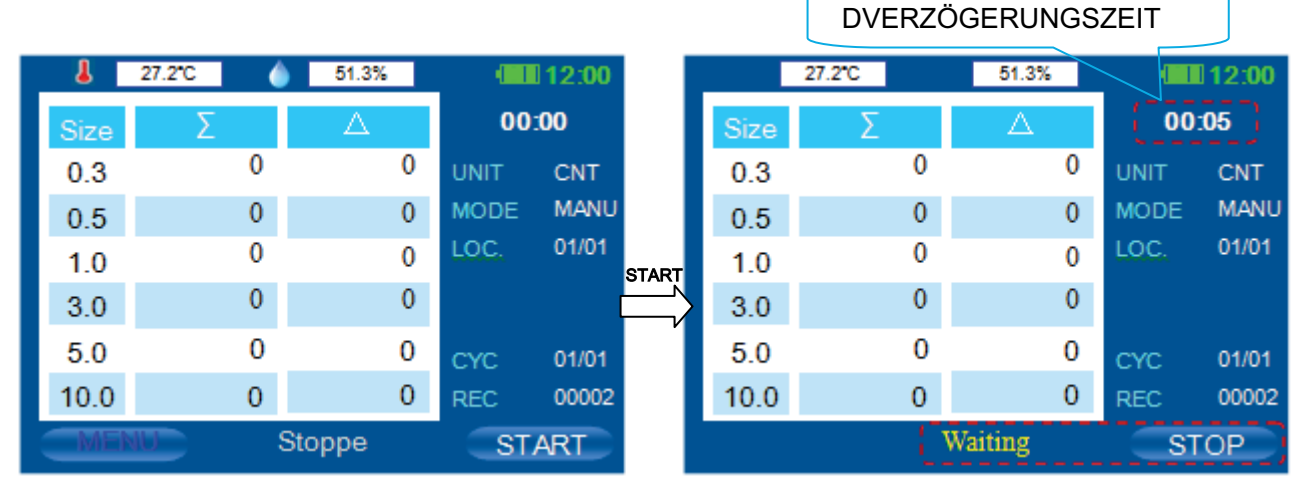

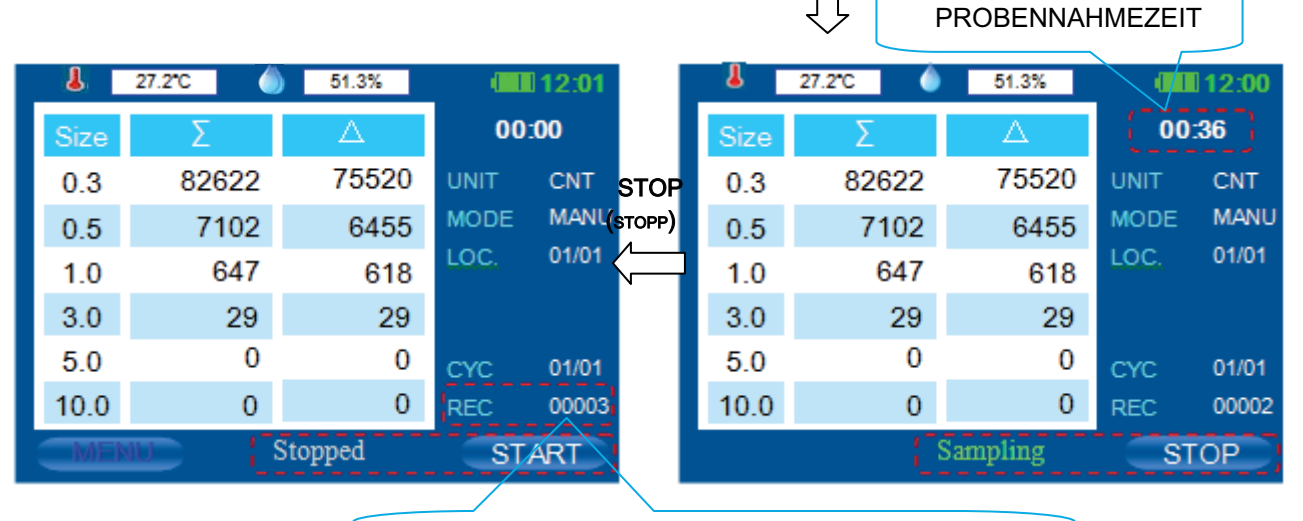

Stopp und Daten werden automatisch gespeichert.

#### ISO-Modus

ISO-Moduseinstellungen:

|        | SAMPLE MENU |         |  |  |  |  |  |
|--------|-------------|---------|--|--|--|--|--|
| sample | MODE 🕨      | { ISO } |  |  |  |  |  |
| data   | LOCATION    | 001     |  |  |  |  |  |
| uata   | SAMPLE      | 01:00   |  |  |  |  |  |
| system | INTERVAL    | 01:00   |  |  |  |  |  |
| user   | CYCLE       | 0001    |  |  |  |  |  |
|        | UNIT        | CNT     |  |  |  |  |  |
|        |             |         |  |  |  |  |  |

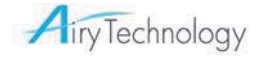

|                 | SAMPLE MENU |   |       |  |  |  |  |
|-----------------|-------------|---|-------|--|--|--|--|
| sample          | MODE        | F | ISO   |  |  |  |  |
|                 | LOCATION    |   | 001   |  |  |  |  |
| data            | SAMPLE      |   | 01:00 |  |  |  |  |
| system          | INTERVAL    |   | 01:00 |  |  |  |  |
| user            | CYCLE       |   | 0001  |  |  |  |  |
| user            | UNIT        | H | CNT   |  |  |  |  |
| ·RIGHT·FOR DETA |             |   |       |  |  |  |  |

Drücken Sie NACH RECHTS, um zum Parmetereinstellungsbildschirm zu gehen:

|        | ISO 14644-1                      |    |                   |      |
|--------|----------------------------------|----|-------------------|------|
| sample | CLASS 🕨 🕨                        | F  | 5                 | ; }  |
| data   | ROOM STATUS                      | H  | At-R              | lest |
| uala   | AIR FLOW                         |    | Non               | -Uni |
| system | SIZE                             |    | 0.                | 3 }  |
| user   | ROOM AREA                        |    | 0100              | M2   |
|        | MIN SAMPLE TIME:<br>MIN LOC: 010 | MI | 01 : 00<br>N CYC: | 001  |
|        |                                  |    |                   |      |

| Parameter                   | Optionen                                                                                                    |
|-----------------------------|----------------------------------------------------------------------------------------------------|
| (ISO) CLASS<br>(KLASSE)     | 5, 6, 7, 8, 9                                                                                                    |
| ROOM STATUS<br>(RAUMSTATUS) | As-Built (Wie erstellt), At-Rest (In Ruhe), In operation (In Betrieb)                                                     |
| AIR FLOW<br>(LUFTSTROM)     | Unidirectional (Unidirektional), Non-Uni (Nicht-unidirektional) (Die Auswahl beeinflusst die Probenahmeergebnisse nicht.) |
| SIZE (GRÖSSE)               | Wählen Sie die Partikelgröße.                                                                                             |
| ROOM AREA<br>(RAUMBEREICH)  | 1-10000 m²(ft2)                                                                                                    |

Auf Basis der obigen Eingabe berechnet der Partikelzähler MIN SAMPLE TIME (MIN. PROBENZEIT), MIN LOC (Mindestprobenahmeorte), MIN CYC (Mindestzyklus) automatisch und zeigt die Werte an. Die MIN SAMPLE TIME (MIN. PROBENZEIT) kann nicht kleiner als 1 Minute sein. Vorsicht: In diesem Modus ist nur die Einheit **m3** oder **cf** verfügbar.

| 1    | 27.2°C 🍐 | 51.3%  | <b>III</b> 13:27 |                 | 4    | 27.2°C | 51.3%   |      | 13:27 |
|------|----------|--------|------------------|-----------------|------|--------|---------|------|-------|
| Size | Σ        | Δ      | 00:00            |                 | Size | Σ      | Δ       | 00:  | 05    |
| 0.3  | 0        | 0      | UNIT /M3         |                 | 0.3  | 0      | 0       | UNIT | /M3   |
| 0.5  | 0        | 0      | MODE ISO         | START           | 0.5  | 0      | 0       | MODE | ISO   |
| 1.0  | 0        | 0      | LOC. 00/31       | $ \rightarrow $ | 1.0  | 0      | 0       | LOC. | 00/31 |
| 3.0  | 0        | 0      | SAMP 01:00       |                 | 3.0  | 0      | 0       | SAMP | 01:00 |
| 5.0  | 0        | 0      | CYC 00/01        |                 | 5.0  | 0      | 0       | CYC  | 00/01 |
| 10.0 | 0        | 0      | REC 00003        |                 | 10.0 | 0      | 0       | REC  | 00003 |
| MEN  | U St     | topped | START            |                 |      | 0      | Waiting | SI   | ЮР    |

Airy Technology

#### PROBENAHME TIME

| -    | 27.2°C   | 51.3%    | 13:27      |
|------|----------|----------|------------|
| Size | Σ        | Δ        | 00:08      |
| 0.3  | 76938616 | 71338486 | UNIT /M3   |
| 0.5  | 5600130  | 4918163  | MODE ISO   |
| 1.0  | 681967   | 617616   | LOC. 00/31 |
| 3.0  | 64351    | 64351    | SAMP 01:00 |
| 5.0  | 0        | 0        | CYC 01/01  |
| 10.0 | 0        | 0        | REC 00003  |
|      |          | Sampling | STOP       |

Der ISO-Messvorgang wird als **AUTO-Modus** ausgeführt. Siehe obige Anleitung.

Drükcken Sie "FINISH" (FERTIGS TELLEN), um diese Messung zu beenden. Die Berechnung und der Betrieb erfolgt auf der ISO-Ergebnisoberfläche.

FINISH (FERTIGSTELLEN)

| 4    | 27.2°C   | 51.3%    | 13:27      |
|------|----------|----------|------------|
| Size | Σ        | Δ        | 00:00      |
| 0.3  | 77988616 | 72181486 | UNIT /M3   |
| 0.5  | 5807130  | 5107863  | MODE ISO   |
| 1.0  | 699267   | 629916   | LOC. 01/31 |
| 3.0  | 69351    | 69351    | SAMP 01:00 |
| 5.0  | 0        | 0        | CYC 00/01  |
| 10.0 | 0        | 0        | REC 00004  |
| FINE | BH       | Stopped  | NEXT       |

Drücken Sie nach Beendigung der aktuellen Probenahme "**NEXT**" (**WEITER**), um die nächste Probenahme zu starten.

| Hinweis:                     |   | Unit:/m3     | 31      | Location 2/ | ISO     |
|------------------------------|---|--------------|---------|-------------|---------|
| UCL-Ergebnisse<br>werden nur | < | UCL<         | SD      | AVG         | Size    |
| berechnet, wenn              |   | 1.330E+08    | 1850869 | 1.299E+08   | 0.3     |
| LOC. (Ort)                   |   | 24454642     | 449483  | 23702066    | 0.5     |
| 9 liegt.                     |   | 2071079      | 60035   | 1970562     | 1.0     |
|                              |   | 257915       | 38739   | 193054      | 3.0     |
|                              |   | 0            | 0       | 0           | 5.0     |
|                              |   | 0            | 0       | 0           | 10.0    |
|                              |   | OK to return |         | 01:00       | Sample: |

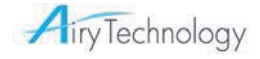

### • GMP-Modus

GMP-Moduseinstellungen:

|        | SAMPLE MENU   |   |             |
|--------|---------------|---|-------------|
| sample | MODE 🕨 🕨      | ł | GMP         |
| data   | LOCATION      |   | 001         |
| data   | SAMPLE        |   | 01:00       |
| system | INTERVAL      |   | 01:00       |
| user   | CYCLE         |   | 0001        |
|        | UNIT          |   | CNT         |
|        |               |   |             |
|        | SAMPLE MENU   |   |             |
| sample | MODE          | F | GMP         |
| dete   | LOCATION      |   | 001         |
| data   | SAMPLE        |   | 01:00       |
| system | INTERVAL      |   | 01:00       |
|        |               |   |             |
| user   | CYCLE         |   | 0001        |
| user   | CYCLE<br>UNIT |   | 0001<br>CNT |

Drücken Sie NACH RECHTS, um zum Parmetereinstellungsbildschirm zu gehen:

|        | EC GMP                                        |                                  |
|--------|-----------------------------------------------|----------------------------------|
| sample | CLASS 🕨 🕨                                     | { A }                            |
| data   | ROOM STATUS                                   | At-Rest                          |
| uala   | AIR FLOW                                      | Non-Uni                          |
| system | SIZE                                          | 5.0                              |
| user   | ROOM AREA                                     | 0001 <u>M2</u>                   |
|        | MIN SAMPLE TIME:<br>MIN LOC: 010              | 01 : 00<br>MIN CYC: 001          |
| user   | ROOM AREA<br>MIN SAMPLE TIME:<br>MIN LOC: 010 | 0001 M2<br>01:00<br>MIN CYC: 001 |

| Parameter                   | Optionen                                                                                                    |
|-----------------------------|----------------------------------------------------------------------------------------------------|
| (GMP) CLASS<br>(KLASSE)     | A, B, C, D                                                                                                    |
| ROOM STATUS<br>(RAUMSTATUS) | At-Rest (In Ruhe), In operation (In Betrieb)                                                                              |
| AIR FLOW<br>(LUFTSTROM)     | Unidirectional (Unidirektional), Non-Uni (Nicht-unidirektional) (Die Auswahl beeinflusst die Probenahmeergebnisse nicht.) |
| ROOM AREA<br>(RAUMBEREICH)  | $1-10000 \text{ m}^2(\text{ft}^2)$                                                                                        |

Auf Basis der obigen Eingabe berechnet der Partikelzähler MIN SAMPLE TIME (MIN. PROBENZEIT), MIN LOC (Mindestprobenahmeorte), MIN CYC (Mindestzyklus) automatisch und zeigt die Werte an. Die MIN SAMPLE TIME kann nicht kleiner als 1 Minute sein.

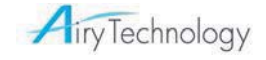

|   | Ł    | 27.2°C | 6  | 51.3% |      | 13:27 |       | - 4  | 27.2°C | 51.3%   |      | 13:27 |
|---|------|--------|----|-------|------|-------|-------|------|--------|---------|------|-------|
| 5 | Size | Σ      |    | Δ     | 00   | :00   |       | Size | Σ      | Δ       | 00:  | 05    |
|   | 0.3  |        | 0  | 0     | UNIT | /M3   | STADT | 0.3  | 0      | 0       | UNIT | /M3   |
|   | 0.5  |        | 0  | 0     | MODE | GMP   |       | 0.5  | 0      | 0       | MODE | GMP   |
|   | 1.0  |        | 0  | 0     | LOC. | 00/31 |       | 1.0  | 0      | 0       | LOC. | 00/31 |
| ; | 3.0  |        | 0  | 0     | SAMP | 01:00 |       | 3.0  | 0      | 0       | INT  | 01:00 |
| : | 5.0  |        | 0  | 0     | СУС  | 00/01 |       | 5.0  | 0      | 0       | CYC  | 00/01 |
| 1 | 0.0  |        | 0  | 0     | REC  | 00003 |       | 10.0 | 0      | 0       | REC  | 00003 |
|   | MEN  | UD III | St | opped | S    | ART   |       |      |        | Waiting | S    | ΓΟΡ   |

Vorsicht: In diesem Modus ist nur die Einheit m3 oder cf verfügbar.

|      | Ĺ        | PROBE    | CNAHME     |
|------|----------|----------|------------|
| 1    | 27.2°C   | 51.3%    | 13:27      |
| Size | Σ        | Δ        | 80:00      |
| 0.3  | 76938616 | 71338486 | UNIT /M3   |
| 0.5  | 5600130  | 4918163  | MODE GMP   |
| 1.0  | 681967   | 617616   | LOC. 00/31 |
| 3.0  | 64351    | 64351    | INT 01:00  |
| 5.0  | 0        | 0        | CYC 01/01  |
| 10.0 | 0        | 0        | REC 00003  |
|      | :        | Sampling | STOP       |

Der GMP-Messvorgang wird als **AUTO-Modus** ausgeführt. Siehe obige Anleitung.

Drücken Sie " **FINISH**, um diese Messung zu beenden. Die Berechnung und der Betrieb erfolgt auf der GMP-Ergebnisoberfläche.

FINISH (FERTIGSTELLEN)

|   | - 🕹 - 1 | 27.2°C   | 51.3%    |      | 13:27 |
|---|---------|----------|----------|------|-------|
|   | Size    | Σ        | Δ        | 00:  | 00    |
|   | 0.3     | 77988616 | 72181486 | UNIT | /M3   |
|   | 0.5     | 5807130  | 5107863  | MODE | GMP   |
|   | 1.0     | 699267   | 629916   | LOC. | 01/31 |
|   | 3.0     | 69351    | 69351    | INT  | 01:00 |
|   | 5.0     | 0        | 0        | CYC  | 00/01 |
|   | 10.0    | 0        | 0        | REC  | 00004 |
| ; | FINK    | BH       | Stopped  |      | XT    |
|   |         |          |          |      |       |

Drücken Sie nach Beendigung der aktuellen Probenahme "**NEXT**"(**WEITER**), um die nächste Probenahme zu starten.

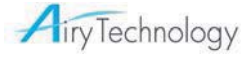

| GMP                                             | Location 2                                                  | / 31                                                | Unit:/m3                                                    | Himuraia                                                                                                |
|-------------------------------------------------|-------------------------------------------------------------|-----------------------------------------------------|-------------------------------------------------------------|----------------------------------------------------------------------------------------------------|
| Size<br>0.3<br>0.5<br>1.0<br>3.0<br>5.0<br>10.0 | AVG<br>1.299E+08<br>23702066<br>1970562<br>193054<br>0<br>0 | SD<br>1850869<br>449483<br>60035<br>38739<br>0<br>0 | UCL<br>1.330E+08<br>24454642<br>2071079<br>257915<br>0<br>0 | Hinweis:<br>UCL-Ergebnisse<br>werden nur<br>berechnet, wenn<br>LOC. (Ort)<br>zwischen 2 und<br>9 liegt. |
| Sample:                                         | 01:00                                                       |                                                     | OK to return                                                |                                                                                                    |

#### • Beep (PIEPTON)-Modus

| <u> </u>     | 27.2°C | 51.3% |      | 13:27 |
|--------------|--------|-------|------|-------|
| Size         | Σ      | Δ     | 00:  | 00    |
| 0.3          | 0      | 0     | UNIT | CNT   |
| 0.5          | 0      | 0     | MODE | BEEP  |
| 1.0          | 0      | 0     | LOC. | 01/01 |
| 2.5          | 0      | 0     | SAMP | 01:00 |
| 3.0          | 0      | 0     | CYC  | 00/01 |
| 10.0         | 0      | 0     | REC  | 00036 |
| MENU Stopped |        |       | ST   | ART   |

In diesem Modus gibt der P611 einen Piepton gemäß den Alarmeinstellungen des jeweiligen Kanals ab. Die Zahl für die Alarmeinstellung kann nur bei ∑ kumulativer Zahl (CNT) eingestellt werden. Wenn keiner der Kanäle ausgewählt ist, wird die Einstellung für CH 1 aktiviert. (Es piept, wenn die Alarmeinstellung CH 1 erreicht wird.) Falls mehrere Kanäle ausgewählt sind, piept es, wenn einer der ausgewählten Kanäle die Alarmeinstellung erreicht. Die Mindestprobenahmezeit ist 6 Sekunden. Alle anderen Funktionen sind dieselben wie im automatischen Modus.

|        | ALARM SETTI | NG |              |         |
|--------|-------------|----|--------------|---------|
| sample | CH 1        | ►  | $\checkmark$ | 0000999 |
|        | CH 2        |    | $\times$     | 0000999 |
| data   | CH 3        |    | $\times$     | 0000999 |
| system | CH 4        |    | ×            | 0000999 |
| user   | CH 5        |    | $\times$     | 0000099 |
|        | CH 6        |    | ×            | 0000009 |
|        |             |    |              |         |

Der Alarmpiepton kann als Kurz (Piepton jede Sekunde) oder Lang (Piepton alle 4 Sekunden) eingestellt werden.

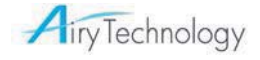

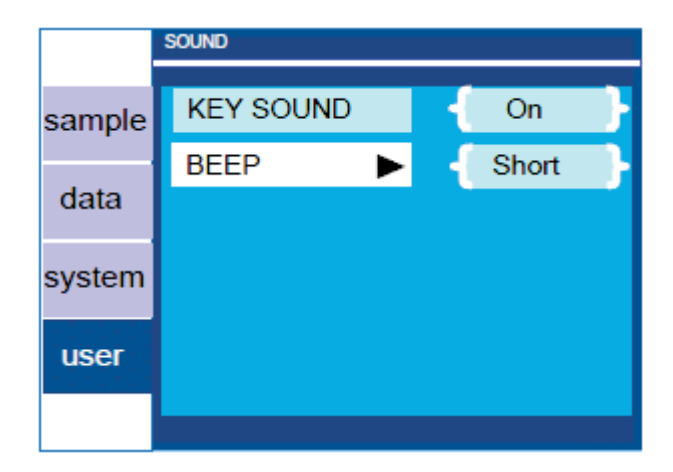

Die Alarmeinstellung kann für jeden Kanal eingestellt werden. Wenn die Anzahl der Partikel die Alarmstufe erreicht, werden neben dem Piepton die kumulativen Zahlen ( $\Sigma$ ) rot.

| <u> </u> | 27.2°C | 51.3%       | 13:27      |
|----------|--------|-------------|------------|
| Size     | Σ      | $\triangle$ | 00:38      |
| 0.3      | 22829  | 18587       | UNIT CNT   |
| 0.5      | 4242   | 3647        | MODE BEEP  |
| 1.0      | 595    | 531         | LOC. 01/01 |
| 2.5      | 64     | 42          | INT 01:00  |
| 3.0      | 22     | 22          | CYC 00/01  |
| 10.0     | 0      | 0           | REC 00026  |
| Sampling |        |             | STOP       |

CONC (concentration) (Konzentrationsmodus)

| <u> </u> | 27.2°C             | 51.3% |      | 13:27 |
|----------|--------------------|-------|------|-------|
| Size     | Σ                  | Δ     | 00:  | 00    |
| 0.3      | 0                  | 0     | UNIT | /M3   |
| 0.5      | 0                  | 0     | MODE | CONC  |
| 1.0      | 0                  | 0     | LOC. | 01/01 |
| 2.5      | 0                  | 0     | INT  | 00:06 |
| 3.0      | 0                  | 0     | СУС  | 0000  |
| 10.0     | 0                  | 0     | REC  | 00006 |
| MEN      | MENU Stopped START |       |      | ART   |

In diesem Modus akkumuliert und aktualisiert der P611 die Konzentrationsdaten alle 6 Sekunden. Das Ergebnis wird in /CF, /M3 oder /L angezeigt. Sobald die Probenahme gestartet ist, wird sie nicht mehr automatisch gestoppt. Bitte drücken Sie **STOP (STOPP)**, um die Probenahme zu beenden. Die Daten werden alle 6 Sekunden aufgezeichnet.

## Behandlung der Daten

Das Modell P611 ist mit einem USB-kompatiblen Kabel für die Kommunikation mit einem PC ausgestattet. Schließen Sie das Kabel an den Anschluss an der rechten Seite des Instruments wie dargestellt an. (Wenn das Instrument nicht an den PC angeschlossen ist, wird "**Waiting for the computer to connect now!**" (Warten auf Verbindung mit dem Computer!) angezeigt)

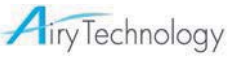

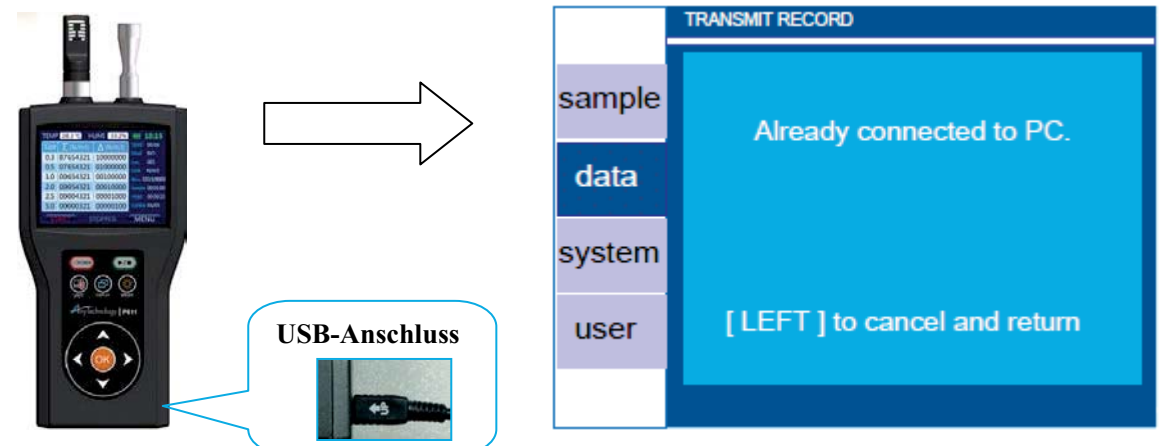

## Softwareinstallation

Die Airy P611-Software (Dienstprogramm zur Datenübertragung) wird als CD mit Software und USB-Treibern für den Partikelzähler mitgeliefert.

Hinweis: Die Software ist mit den Betriebssystemen Windows XP(SP2), Windows Vista und Windows7 (32-Bit) OS kompatibel.

Die Installation besteht aus zwei Teilen:

- Installation der Airy P611-Software.
- Installation des benutzerspezifischen USB-Geräts.

### Herunterladen von Daten

Schließen Sie das Instrument mit einem USB-Kabel an den PC an.

Gehen Sie zu [data] (Daten) -> [Transmit Record] (Datensatz übertragen).

Doppelklicken Sie auf das Symbol [Airy HLPC Software]. Der Hauptanwendungsbildschirm wird angezeigt.

| Aig - Airy                | HLPC Software                 |        | 10.0     |       |               |               | ABER | -   | -   |     | - 0 X |
|---------------------------|-------------------------------|--------|----------|-------|---------------|---------------|------|-----|-----|-----|-------|
| <u>F</u> ile <u>S</u> ele | ect <u>V</u> iew <u>H</u> elp |        |          |       |               |               |      |     |     |     |       |
| 201                       | 1 A 📽 🚳 🖽                     | ?      |          |       |               |               |      |     |     |     |       |
| Record                    | Date & Time                   | 🔻 Mode | Location | Cycle | Interval Time | Sampling Time | Ch1  | Ch2 | Ch3 | Ch4 | Ch5   |
| L                         |                               |        |          |       |               |               |      |     |     |     |       |
|                           |                               |        |          |       |               |               |      |     |     |     |       |
|                           |                               |        |          |       |               |               |      |     |     |     |       |
|                           |                               |        |          |       |               |               |      |     |     |     |       |
|                           |                               |        |          |       |               |               |      |     |     |     |       |
|                           |                               |        |          |       |               |               |      |     |     |     |       |
| •                         |                               |        |          |       |               |               |      |     |     |     | 4     |
|                           |                               |        |          |       |               |               |      |     |     |     |       |
|                           |                               |        |          |       |               |               |      |     |     |     |       |
|                           |                               |        |          |       |               |               |      |     |     |     |       |
|                           |                               |        |          |       |               |               |      |     |     |     |       |
|                           |                               |        |          |       |               |               |      |     |     |     |       |
|                           |                               |        |          |       |               |               |      |     |     |     |       |
|                           |                               |        |          |       |               |               |      |     |     |     |       |
|                           |                               |        |          |       |               |               |      |     |     |     |       |
|                           |                               |        |          |       |               |               |      |     |     |     |       |
|                           |                               |        |          |       |               |               |      |     |     |     |       |
|                           |                               |        |          |       |               |               |      |     |     |     |       |

### Read Data (Daten lesen)

【Read records】(Datensätze lesen)

Klicken Sie auf **Read Records** (Datensätze lesen). Das Herunterladen aller Daten dauert einen Augenblick, je nach Anzahl der Proben, die im Instrument gespeichert sind. Nach Abschluss wird der Hauptanwendungsbildschirm wie folgt angezeigt:

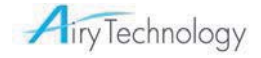

Klicken Sie auf Read Records 🖳 (Datensätze lesen)

|             |          | I Mode  | Location | Orda | Intenal Time | Compling Time | T | Ch1   |   | Ch2   | _ | Ch2     |   | Cha    |   | Ch5    |
|-------------|----------|---------|----------|------|--------------|---------------|---|-------|---|-------|---|---------|---|--------|---|--------|
|             | 6/26 13* | REED    | 1/1      | 1/2  | 00:00:05     | 00:00:05      |   | 20000 |   | 8000  |   | 800     |   | 100    |   | 60     |
| 0002 2011/0 | 6/26 13  | REEP    | 1/1      | 2/2  | 00:00:05     | 00:00:05      |   | 20000 | + | 8000  |   | 800     | + | 100    | + | 60     |
| 0003 2011/0 | 6/26 13: | ISO     | 1/3      | 1/2  | 00:00:05     | 00:00:05      | 1 | 84755 | 1 | 33902 | 1 | 3390214 | 1 | 423777 | 1 | 254266 |
| 0004 2011/0 | 6/26 13: | ISO     | 1/3      | 2/2  | 00:00:05     | 00:00:05      | 1 | 84755 | 1 | 33902 | 1 | 3390214 | 1 | 423777 | 1 | 25426  |
| 0005 2011/0 | 6/26 13: | ISO     | 2/3      | 1/2  | 00:00:05     | 00:00:05      | 1 | 84755 | 1 | 33902 | 1 | 3390214 | 1 | 423777 | 1 | 25426  |
| 0006 2011/0 | 6/26 13: | ISO     | 2/3      | 2/2  | 00:00:05     | 00:00:05      | 1 | 84755 | 1 | 33902 | 1 | 3390214 | 1 | 423777 | 1 | 25426  |
| 0007 2011/0 | 6/26 13: | ISO     | 3/3      | 1/2  | 00:00:05     | 00:00:05      | 1 | 84755 | 1 | 33902 | 1 | 3390214 | 1 | 423777 | 1 | 25426  |
| 0008 2011/0 | 6/26 13: | ISO ISO | 3/3      | 2/2  | 00:00:05     | 00:00:05      | 1 | 84755 | 1 | 33902 | 1 | 3390214 | 1 | 423777 | 1 | 25426  |
|             |          |         |          |      |              |               |   |       |   |       |   |         |   |        |   |        |

【View data info. 】 (Dateninformationen anzeigen)

Klicken Sie auf **View data info**. (Dateninformationen anzeigen). Dann wird das Dateneinstellungsfenster wie folgt angezeigt:

| Klicken Sie aut                                       | f View o | data in  | fo.        |                 | Info<br>den    | rm<br>Da | ation     | sfenste<br>etails | r mit                           |        |       |        |
|-------------------------------------------------------|----------|----------|------------|-----------------|----------------|----------|-----------|-------------------|---------------------------------|--------|-------|--------|
|                                                       |          |          |            |                 | 7              |          | $\square$ |                   |                                 |        |       |        |
| 🧋 - Airy HLPC Software                                | 1000     |          | -          |                 |                | /        | ALMERC .  | -                 | and the second                  | -      | Le    | - 0 X  |
| <u>F</u> ile <u>S</u> elect <u>V</u> iew <u>H</u> elp |          |          |            |                 |                |          |           |                   |                                 |        |       |        |
| 🕹 📲 📕 🖌 📽 🎒 🗔                                         | ?        |          |            |                 |                |          |           |                   |                                 |        |       |        |
| Record Date & Time                                    | 🔻 Mode   | Location | Cycle      | Interval Time   | Sampling Time  | (        | Ch1       | Ch2               | Ch3                             | Ch4    |       | Ch5 ^  |
| # 0001 2011/06/26 13:                                 | BEEP     | 1/1      | 1/2        | 00:00:05        | 00:00:05       | 1        | 20000     | 8000              | \$ 800                          | 1      | 100 ! | 60     |
| # 0002 2011/06/26 13:                                 | BEEP     | 1/1      | 212        | 00-00-0E        | 00.00.05       | *        | 20000     |                   |                                 |        | 100   | 60     |
| # 0003 2011/06/26 13:                                 | ISO      | 1/3      | Data Info. | Record : 1/2224 | 10.000         |          | and the   | 1 (1996)          | <ul> <li>Interaction</li> </ul> | 1.1.10 | - 1   | 254266 |
| # 0004 2011/06/26 13:                                 | ISO      | 1/3      | Instrum    | ent Info.       | Particle Sizes | -        |           |                   |                                 |        |       | 254266 |
| # 0005 2011/06/26 13:                                 | ISO      | 2/3      |            |                 | _ CH1:         | CH2      | 2: CH     | 3: CH4:           | CH5:                            | CH6 :  | 1     | 254266 |
| # 0006 2011/06/26 13:                                 | ISO      | 2/3      |            | Model: P611     | 0.3um          | 0.5u     | m 0.7     | um 2.0um          | 3.0um                           | 5.0um  | 1     | 254266 |
| # 0007 2011/06/26 13:                                 | ISO      | 3/3      |            |                 | Alarm limit    |          |           |                   |                                 |        |       | 254266 |
| # 0008 2011/06/26 13:                                 | ISO ISO  | 3/3      | Serial N   | umber : 0310301 | - CH1:         | CH2      | 2 : CH    | 3: CH4:           | CH5 :                           | CH6 :  |       | 254266 |
|                                                       |          |          |            | 1               | 6666           | 666      | 5 6       | 5 19              | 9                               | 5      |       |        |
|                                                       |          |          | -ISO 146   | 44-1            |                |          |           | Units             |                                 |        | _     |        |
|                                                       |          |          | Clea       | n Level :       | Room Area :    |          |           | Samplin           | ng Unit : CNT                   | 1      |       |        |
|                                                       |          |          | Min. Lo    | cations :       | Room Status :  |          |           | Tempe             | rature : C                      | 1      |       |        |
|                                                       |          |          | Min.       | Cycles :        | Air Flow :     |          |           | Relative H        | umidity : RH%                   | CLOSE  |       |        |
|                                                       |          |          |            |                 |                |          |           |                   | 000                             |        | -     |        |
|                                                       |          |          |            |                 |                |          |           |                   |                                 |        |       |        |
|                                                       |          |          |            |                 |                | -        |           |                   |                                 |        |       |        |
|                                                       |          |          |            |                 |                |          |           |                   |                                 |        |       |        |
|                                                       |          |          |            |                 |                |          |           |                   |                                 |        |       |        |
|                                                       |          |          |            |                 |                |          |           |                   |                                 |        |       |        |

#### Save Data (Daten speichern)

[Save all records] (Alle Datensätze speichern)

Nach dem Herunterladen der Daten zum PC sind alle anderen Funktionen deaktiviert. Wenn Sie alle Datensätze speichern möchten, klicken Sie auf **Save All** (Alle speichern). Sie können das Dateiverzeichnis auswählen und sich für einen Dateinamen entscheiden.

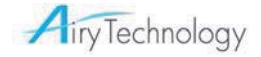

| - Airy HLPC Software                         | 100    | 1 1 1 1 1 1 1 1 1 1 1 1 1 1 1 1 1 1 1 | -              |                     |               |   | AMER  |   | Statistics. | 1 | -       | -  |        | -  |        |
|----------------------------------------------|--------|---------------------------------------|----------------|---------------------|---------------|---|-------|---|-------------|---|---------|----|--------|----|--------|
| ile <u>S</u> elect <u>V</u> iew <u>H</u> elp |        |                                       |                |                     |               | _ |       | _ |             |   | -       | -  |        | _  |        |
| 2 🗑 🖷 🖌 📽 🎒 ⊡                                | ?      |                                       |                |                     |               |   |       |   |             |   |         |    |        |    |        |
| Record Date & Time                           | 🔻 Mode | Location                              | Cycle          | Interval Time       | Sampling Time |   | Ch1   |   | Ch2         |   | Ch3     |    | Ch4    | 1  | Ch5    |
| # 0001 2011/06/26 13:                        | BEEP   | 1/1                                   | 1/2            | 00:00:05            | 00:00:05      | 1 | 20000 | t | 8000        | 1 | 800     | 1  | 100    | t  | 60     |
| # 0002 2011/06/26 13:                        | BEEP   | 1/1                                   | 2/2            | 00:00:05            | 00:00:05      | 1 | 20000 | 1 | 8000        | 1 | 800     | 1  | 100    | 1  | 60     |
| # 0003 2011/06/26 13:                        | ISO    | 1/3                                   | 1/2            | 00:00:05            | 00:00:05      | 1 | 84755 | 1 | 33902       | 1 | 3390214 | 1  | 423777 | 1  | 254266 |
| # 0004 2011/06/26 13:                        | ISO    | 1/3                                   | 2/2            | 00:00:05            | 00:00:05      | 1 | 84755 | 1 | 33902       | 1 | 3390214 | 1  | 423777 | 1  | 254266 |
| # 0005 2011/06/26 13:                        | ISO    | 2/3                                   | 1/2            | 00:00:05            | 00:00:05      | 1 | 84755 | 1 | 33902       | 1 | 3390214 | 1  | 423777 | 1  | 254266 |
| # 0006 2011/06/26 13:                        | ISO    | 2/3                                   | 2/2            | 00:00:05            | 00:00:05      | 1 | 84755 | t | 33902       | t | 3390214 | 1  | 423777 | t. | 254266 |
| # 0007 2011/06/26 13:                        | ISO    | 3/3                                   | 1/2            | 00:00:05            | 00:00:05      | 1 | 84755 | 1 | 33902       | 1 | 3390214 | 1  | 423777 | 1  | 254266 |
| # 0008 2011/06/26 13:                        | 🗈 ISO  | 3/3                                   | 2/2            | 00:00:05            | 00:00:05      | 1 | 84755 | 1 | 33902       | 1 | 3390214 | 1  | 423777 | £. | 254266 |
| # 0009 2011/06/26 13:                        | ISO    | 1/3                                   | 1/2            | 00:00:05            | 00:00:05      | 1 | 84755 | t | 33902       | 1 | 3390214 | 1  | 423777 | t  | 254266 |
| # 0010 2011/06/26 13:                        | ISO    | 1/3                                   | 2/2            | 00:00:05            | 00:00:05      | 1 | 84755 | 1 | 33902       | 1 | 3390214 | 1  | 423777 | 1  | 254266 |
| # 0011 2011/06/26 13:                        | ISO    | 2/3                                   | 1/2            | 00:00:05            | 00:00:05      | 1 | 84755 | 1 | 33902       | 1 | 3390214 | 1  | 423777 | 1  | 254266 |
| # 0012 2011/06/26 13:                        | ISO    | 2/3                                   | 2/2            | 00:00:05            | 00:00:05      | 1 | 84755 | 1 | 33902       | 1 | 3390214 | 1  | 423777 | 1  | 254266 |
| # 0013 2011/0 <mark>6/26 13:</mark>          | ISO    | 3/3                                   | 1/2            | 00:00:05            | 00:00:05      | 1 | 84755 | 1 | 33902       | 1 | 3390214 | 1  | 423777 | t. | 254266 |
| + 001/ 2011/06/26 12.                        | CO 100 | 2/2                                   | ר/ר            | 00.00.05            | 00.00.05      |   | 0/755 |   | 22002       | ٠ | 2200214 | ۰. | דדדכרא | ۰. | 254266 |
|                                              |        |                                       |                |                     |               |   |       |   |             |   |         |    |        |    |        |
|                                              |        | DEED                                  | - <del> </del> | = Record # 0001/22  | 24            |   |       |   |             |   |         |    |        |    |        |
|                                              |        | BEEP                                  | ****Han(       | held Particle Coute | r P611*****   |   |       |   |             |   |         |    |        |    |        |
|                                              |        | Serial # :                            | 031030         | 1 Targ              | eted Class :  |   |       |   |             |   |         |    |        |    |        |

| Save As                                |                          | ×               |
|----------------------------------------|--------------------------|-----------------|
| Solution → Data Transfer               | ✓ 4 Search L             | Data Transfer 👂 |
| Organize 🔻 New folder                  |                          | :== 🗸 🔞         |
| Favorites                              | Date modified            | Туре            |
| Desktop No                             | items match your search. |                 |
| Recent Places                          |                          |                 |
| Documents                              |                          |                 |
| Music     Fictures                     |                          |                 |
| Subversion Videos                      |                          |                 |
|                                        |                          | 4               |
| File <u>n</u> ame: 20111216124351      |                          | •               |
| Save as <u>type</u> : DATA FILE(*.csv) |                          | •               |
| ) Hide Folders                         | Save                     | Cancel          |

Klicken Sie zum Speichern der Datei auf **Save** (Speichern). Die Daten werden dann im gewählten Verzeichnis gespeichert.

Um die Übertragung abzubrechen, wählen Sie Cancel (Abbrechen).

Die Daten werden in einem .CSV-Dateiformat gespeichert, das von den meisten Tabellenkalkulationsprogrammen geöffnet werden kann, zum Beispiel Microsoft® Excel®.

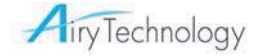

[Save selected records] (Ausgewählte Datensätze speichern)

Wenn Sie einen Teil der Datensätze speichern möchten, können Sie die zu speichernden Daten auswählen.

| - Airy H | ILPC Software  |        |          |           |                                            |                           |   | AMER  |   | Contractory of | -  | and the second | -  |        | -  | • ×    |
|----------|----------------|--------|----------|-----------|--------------------------------------------|---------------------------|---|-------|---|----------------|----|----------------|----|--------|----|--------|
| ile Sele | t View Help    |        |          |           |                                            |                           | _ |       | _ |                | _  |                | -  |        |    |        |
| • 🖷 🖪    | I A ⊯ ⊕ ⊡      | 2      |          |           |                                            |                           |   |       |   |                |    |                |    |        |    |        |
| Record   | Date & Time    | Mode   | Location | Cycle     | Interval Time                              | Sampling Time             | T | Ch1   |   | Ch2            | 1  | Ch3            | 0  | Ch4    | 0  | Ch5    |
| # 0001   | 2011/06/26 13: | BEEP   | 1/1      | 1/2       | 00:00:05                                   | 00:00:05                  | 1 | 20000 | 1 | 8000           | 1  | 800            | 1  | 100    | t  | 60     |
| # 0002   | 2011/06/26 13: | BEEP   | 1/1      | 2/2       | 00:00:05                                   | 00:00:05                  | 1 | 20000 | 1 | 8000           | 1  | 800            | 1  | 100    | 1  | 60     |
| # 0003   | 2011/06/26 13: | ISO    | 1/3      | 1/2       | 00:00:05                                   | 00:00:05                  | 1 | 84755 | 1 | 33902          | 1  | 3390214        | 1  | 423777 | 1  | 254266 |
| # 0004   | 2011/06/26 13: | ISO    | 1/3      | 2/2       | 00:00:05                                   | 00:00:05                  | 1 | 84755 | 1 | 33902          | 1  | 3390214        | 1  | 423777 | 1  | 254266 |
| # 0005   | 2011/06/26 13: | ISO    | 2/3      | 1/2       | 00:00:05                                   | 00:00:05                  | 1 | 84755 | 1 | 33902          | 1  | 3390214        | 1  | 423777 | 1  | 254266 |
| # 0006   | 2011/06/26 13: | ISO    | 2/3      | 2/2       | 00:00:05                                   | 00:00:05                  | t | 84755 | t | 33902          | t  | 3390214        | t  | 423777 | t  | 254266 |
| # 0007   | 2011/06/26 13: | ISO    | 3/3      | 1/2       | 00:00:05                                   | 00:00:05                  | 1 | 84755 | 1 | 33902          | 1  | 3390214        | 1  | 423777 | 1  | 254266 |
| # 0008   | 2011/06/26 13: | 🗄 ISO  | 3/3      | 2/2       | 00:00:05                                   | 00:00:05                  | t | 84755 | t | 33902          | t. | 3390214        | £  | 423777 | £  | 254266 |
| ¢0009    | 2011/06/26 13: | ISO    | 1/3      | 1/2       | 00:00:05                                   | 00:00:05                  | 1 | 84755 | 1 | 33902          | 1  | 3390214        | 1  | 423777 | 1  | 254266 |
| ŧ 0010   | 2011/06/26 13: | ISO    | 1/3      | 2/2       | 00:00:05                                   | 00:00:05                  | 1 | 84755 | 1 | 33902          | 1  | 3390214        | 1  | 423777 | 1  | 254266 |
| # 0011   | 2011/06/26 13: | ISO    | 2/3      | 1/2       | 00:00:05                                   | 00:00:05                  | 1 | 84755 | 1 | 33902          | 1  | 3390214        | 1  | 423777 | 1  | 254266 |
| # 0012   | 2011/06/26 13: | ISO    | 2/3      | 2/2       | 00:00:05                                   | 00:00:05                  | 1 | 84755 | 1 | 33902          | 1  | 3390214        | 1  | 423777 | 1  | 254266 |
| # 0013   | 2011/06/26 13: | ISO    | 3/3      | 1/2       | 00:00:05                                   | 00:00:05                  | 1 | 84755 | 1 | 33902          | 1  | 3390214        | 1  | 423777 | t  | 254266 |
| + 0014   | 2011/06/26 12. | In teo | 2/2      | 2/2       | 00-00-05                                   | 00-00-05                  | ٠ | 0/755 |   | 22002          | ۰. | 2200214        | ۰. | דדדכרא | ۰. | 254266 |
|          |                |        | BEEP     | *****Hand | = Record # 0001/22<br>Iheld Particle Coute | 24 =======<br>r P611***** |   | 1     |   |                |    |                |    |        |    |        |

Klicken Sie auf Save Selected (Ausgewählte speichern)

| Airy HLPC Software  |
|---------------------|
|                     |
| Start Record : 0002 |
| End Record : 0008   |
| OK Cancel           |
|                     |

Sie können die Datensatznummer angeben, indem Sie sie im Fenster eingeben. **Hinweis:** Die Startnummer kann nicht größer als die Endnummer sein. Klicken Sie auf **OK**, um fortzufahren. Der angegebene Datenbereich wird gespeichert.

#### Delete Data (Daten löschen)

【Delete records】 (Datensätze löschen)

Dieser Vorgang löscht alle im Gerät gespeicherten Datensätze. Bitte überprüfen Sie noch einmal, bevor Sie Daten löschen. Wenn Sie auf **Delete Records** (Datensätze löschen) klicken, wird das folgende Dialogfeld angezeigt.

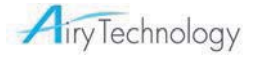

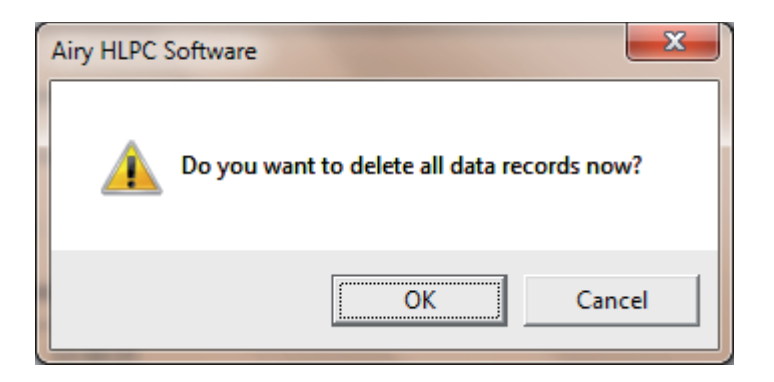

Klicken Sie auf OK, um fortzufahren. Klicken Sie auf Cancel (Abbrechen) zum Stoppen.

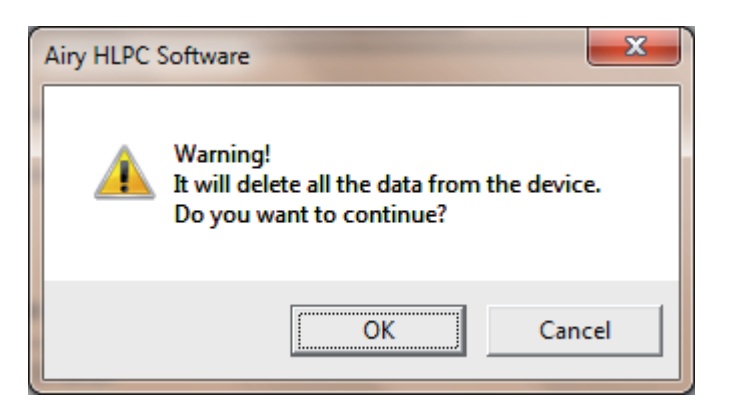

Klicken Sie auf **OK**, um fortzufahren. Klicken Sie auf **Cancel** (Abbrechen) zum Stoppen.

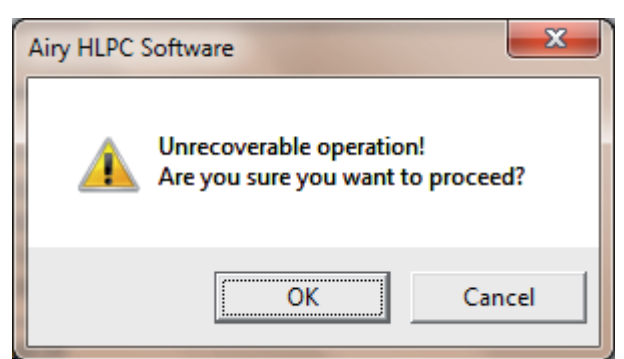

Klicken Sie auf **Cancel** (Abbrechen) zum Stoppen. Klicken Sie auf **OK** zum Löschen der Daten.

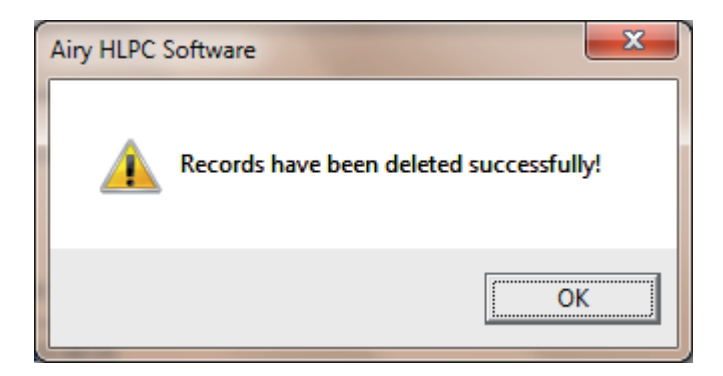

#### WARNUNG!

Das Löschen der Daten kann nicht rückgängig gemacht werden. Bitte laden Sie die Daten herunter und speichern Sie sie, bevor Sie sie löschen.

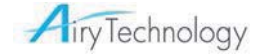

## Print data (Daten drucken)

[Print data] (Daten drucken)

Wählen Sei die benötigen Daten und klicken Sie dann auf "File" -> "Print Preview" (Druckvorschau), um den Vorschaubildschirm zu öffnen. Klicken Sie auf "Print" (Drucken), um den Datenbericht zu drucken,

|      |         | _   |     | 8 |
|------|---------|-----|-----|---|
| oder | klickon | Sia | auf | _ |
| ouci | KIICKCH | SIC | au  |   |

| Arg - Airy HLPC Software |                                                                                                    |                                                                                    |                                                                                                    |               |  | × |
|--------------------------|----------------------------------------------------------------------------------------------------|------------------------------------------------------------------------------------|----------------------------------------------------------------------------------------------------|---------------|--|---|
| Print Next Page Pri      | e <u>v</u> Page <u>I</u> wo Page                                                                                                    | Zoom <u>I</u> r                                                                    | n Zoom <u>O</u> ut                                                                                                    | <u>C</u> lose |  |   |
|                          |                                                                                                    | == Record # 00<br>dheld Particle (<br>01 T<br>\2 F<br>rection al                   | 008/2224 =======<br>Couter P611+++++<br>Fargeted Class :<br>Room Status :<br>Min Samples/Room : :                         | 5<br>At rest  |  |   |
|                          | Particle Size : 0.3um<br>Vol Req : 2.830 L<br>Locations S<br>1<br>2<br>3<br>Max N<br>84755340.0<br>StdDev 9<br>0.0<br>Min Vol<br>1.965 | c c<br>amples<br>2<br>2<br>fin<br>84755340.0<br>5% UCL<br>84755340.0               | Cumulative, Unit : p/m<br>Concen Limit : 666<br>AvgConcen<br>84755340.0<br>84755340.0<br>84755340.0<br>Mean<br>84755340.0 | <br>          |  | 8 |
|                          | Particle Size : 0.5um<br>Vol Req : 2.830 L<br>Locations S<br>1<br>2<br>3<br>Max M<br>33902136.0<br>StdDev 9<br>0.0<br>Min Vol<br>1.965 | amples<br>2<br>2<br>2<br>2<br>2<br>2<br>2<br>2<br>1<br>6.0<br>5% UCL<br>33902136.0 | Cumulative, Unit : p/m<br>Concen Limit : 666<br>AvgConcen<br>33902136.0<br>33902136.0<br>33902136.0<br>Mean<br>33902136.0 | ^3<br>        |  |   |
| Page 1                   |                                                                                                    |                                                                                    |                                                                                                    |               |  |   |

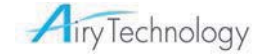

## Kalibrierung

Bitte senden Sie das Gerät einmal im Jahr an Airy Technology oder ein autorisiertes Servicecenter zur Kalibrierung.

## Anleitung für das Aufladen der internen Batterie

Eine wiederaufladbare Batterie für die Uhr befindet sich im Hauptgehäuse. Wenn das Instrument eingeschaltet wird, wird die Batterie automatisch aufgeladen. Wenn das Instrument längere Zeit nicht verwendet wird, wird die Batterie schwächer. In diesem Fall wird der folgende Bildschirm angezeigt, wenn das Instrument eingeschaltet wird.

Um die Batterie vollständig aufzuladen, schließen Sie das Instrument an den Netzadapter an und lassen Sie es mindestens 24 Stunden lang eingeschaltet.

Die obigen Informationen gelten nur für die Uhrbatterie und betreffen nicht die 4 AA-Batterien, mit denen das Instrument betrieben wird. Die Probenahme ist ohne Aufladen der Uhrbatterie möglich und die Probenahmedaten werden im Speicher gespeichert.

| Set Date                              | Set Date                              |
|---------------------------------------|---------------------------------------|
| 20 <mark>00</mark> /01/01             | 00:00:00                              |
| The battery for the clock is low.     | The battery for the clock is low.     |
| Please refer to the Operation Manual. | Please refer to the Operation Manual. |
| ENTER                                 | ENTER                                 |

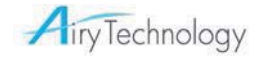

## ANHANG A Technische Daten

| Kanalgrößen                                   | Standard: 0.3/ 0.5/ 0.7/ 1.0/ 2.0/ 5.0μm<br>Standard: 0,3/ 0,5/ 1,0/ 3,0/ 5,0/ 10,0 μm<br>Standard: 0,3/ 0,5/ 0,7/ 1,0/ 2,5/ 5,0 μm<br>Standard: 0,3/ 0,5/ 1,0/ 2,5/ 5,0/ 10,0 μm<br>Optionale: Andere Kombinationen (bitte wenden Sie sich an Airy Technology) |
|-----------------------------------------------|----------------------------------------------------------------------------------------------------|
| Zählrate                                      | 50% bei 0,3 μm; 100% für Partikel > 0,45 μm (gemäß JIS)                                                                                                    |
| Konzentrationsgrenzen                         | 4.000.000 Partikel/ft3 (141 Partikel/cm <sup>3</sup> ) bei 5% Koinzidenzverlust                                                                                                    |
| Lichtquelle                                   | Laserdiode mit langer Lebensdauer                                                                                                    |
| Nullzählrate                                  | <1 Partikel/ 5 Minuten erfüllt (gemäß JIS)                                                                                                    |
| Größenauflösung                               | <15% bei 0,5 μm(gemäß ISO 21501-4)                                                                                                    |
| Durchflussrate                                | 2,83 l/min (0,1 CFM)                                                                                                    |
| Steuerung der<br>Durchflussrate               | Automatische Steuerung                                                                                                    |
| Kalibrierung                                  | NIST-nachweisbar                                                                                                    |
| Probenahmesonde/Schlau<br>ch                  | Isokinetische Probenahmensonde, Sonde für Schlauch                                                                                                    |
| Probenahmemodi                                | Manuell, Automatisch, ISO*1, GMP*2, Kumulativ/Differenziell, Zahl/Konzentration                                                                                                    |
| Probenahmezeit                                | 1 Sekunde bis 99 Minuten 59 Sekunden (konfigurierbar)                                                                                                    |
| Probenahmefrequenz                            | 1 bis 9999 Zyklen oder kontinuierlich (konfigurierbar)                                                                                                    |
| Probenausgang                                 | Interner HEPA-Filter                                                                                                    |
| Vakuumquelle                                  | Interne Pumpe                                                                                                    |
| Kommunikationsschnittstel                     | USB                                                                                                    |
| Datenspeicher                                 | 10000 Probendatensätze                                                                                                    |
| Sicherheit                                    | 2-stufiger Passwortschutz                                                                                                    |
| Alarm                                         | Zahlen, Schwache Batterie, Durchfluss, Laser                                                                                                    |
| Display                                       | 3,5-Zoll-Farb-LCD 320 x 240                                                                                                    |
| Stromversorgung                               | 15 V 1 A (Mini USB TYP B)                                                                                                    |
| Batterie                                      | 4 x AA                                                                                                    |
| Batterielebensdauer                           | Bis zu 4,5 Stunden Dauerbetrieb (LCD-Hintergrundbeleuchtung schwach, mitgelieferte Ni-MH-Batterie)                                                                                                    |
| Umweltsensoren                                | Optionale Temperatur-/Luftfeuchtigkeitssonde                                                                                                    |
| Abmessungen (L x B x H)                       | 178 x 90 x 47 mm (ohne isokinetischen Lufteinlass, Temperatur-/Luftfeuchtigkeitssonde)                                                                                                    |
| Gewicht                                       | 480 g (ohne Batterie)                                                                                                    |
| Normen                                        | JISB9921, ISO 21501-4                                                                                                    |
| Garantie                                      | 2 Jahr eingeschränkte Garantie                                                                                                    |
| Betriebsbedingungen                           | 5° bis 35° C 20% bis 95% relative Luftfeuchtigkeit, nicht kondensierend                                                                                                    |
| Lagerbedingungen                              | -20° bis 50° C bis 98% relative Luftfeuchtigkeit, nicht kondensierend                                                                                                    |
| Mitgeliefertes Zubehör                        | Benutzerhandbuch auf CD, Kurzanleitung, Netzadapter, Isokinetischer Einlass, Sonde für Schlauch, USB-Kabel, Nullfilter, Software, 4 x AA-Batterien mit Ladegerät, Kalibrierungszertifikat, Tragekoffer                                                          |
| Sonde für Temperatur                          | und relative Luftfeuchtigkeit (optional)                                                                                                    |
| Temperaturbereich                             | 0,0 bis 50,0 °C                                                                                                    |
| Temperaturgenauigkeit                         | 0.5°C                                                                                                    |
| Bereich der relativen<br>Luftfeuchtigkeit     | 3,0 bis 98,0% relative Luftfeuchtigkeit                                                                                                    |
| Genauigkeit der relativen<br>Luftfeuchtigkeit | 3%                                                                                                    |

\*<sup>1</sup> ISO 5-9 bei 0,3 - 5,0 μm außer ISO 5 bei 5,0 μm, \*<sup>2</sup> GMP A-C im Betrieb, A-D im Ruhezustand